## Step by Step Guide for Application for Transfer of Registration

This guide covers the following:

- Application for Transfer of Registration

- Submission of the 'Document evidencing that the foreign corporate entity has been de-registered in its place of incorporation' (see step 22).

| Step | Description                                                                                                    |
|------|----------------------------------------------------------------------------------------------------|
| 1.   | <complex-block></complex-block>                                                                                                    |
| 2.   | Under 'Our eServices', click on 'APPLY' under Transfer of Registration.                                                                                                    |
|      | <complex-block><complex-block><complex-block><complex-block><complex-block><complex-block></complex-block></complex-block></complex-block></complex-block></complex-block></complex-block> |
| 3.   | Login via 'CorpPass' or 'SingPass'.                                                                                                    |

|                                                                                                    | For E                                                                                                    | Busine<br>th UEN, or g<br>CorpPass ar                                                                                                    | ss Users                                                                                                    |                                 | For Indivi<br>Users                                       | idual<br>S                                 |                                   |
|----------------------------------------------------------------------------------------------------|----------------------------------------------------------------------------------------------------|----------------------------------------------------------------------------------------------------|----------------------------------------------------------------------------------------------------|---------------------------------|-----------------------------------------------------------|--------------------------------------------|-----------------------------------|
|                                                                                                    | Note: Fro                                                                                                    | om 11 April :                                                                                                    | angpass<br>2021, all users will                                                                                                    | log in with th                  | eir Singpass details t                                    | o access VCC.                              |                                   |
|                                                                                                    |                                                                                                    |                                                                                                    |                                                                                                    |                                 |                                                           |                                            |                                   |
| Note: B                                                                                                    | ofore ar                                                                                                    | onlying                                                                                                    | for Transfe                                                                                                    | r of Rea                        | istration and                                             | licant mus                                 | st annly fo                       |
| Note: B<br>new VC<br>Name'.<br>(If you h                                                                                                    | efore ap<br>C name                                                                                                    | oplying<br>e. Go to<br>eady ap                                                                                                    | for Transfe<br>eServices                                                                                                    | r of Reg<br>> Startir<br>VCC na | istration, app<br>ng > click 'Ap<br>me, kindly ig         | plicant must<br>oplication f               | st apply fo<br>or New V<br>step)  |
| Note: B<br>new VC<br>Name'.<br>(If you h<br>DIZ//// vo                                                                                                    | Sefore ap<br>C name<br>nave alre                                                                                                    | pplying<br>e. Go to<br>eady ap                                                                                                    | for Transfe<br>eServices<br>oplied for a                                                                                                    | r of Reg<br>> Startir<br>VCC na | istration, app<br>ng > click 'Ap<br>me, kindly ig         | plicant mus<br>oplication f<br>nore this s | st apply fo<br>or New V<br>step)  |
| Note: B<br>new VC<br>Name'.<br>(If you h                                                                                                    | c Register                                                                                                    | pplying<br>a. Go to<br>eady ap                                                                                                    | for Transfe<br>eServices<br>oplied for a                                                                                                    | r of Reg<br>> Startir<br>VCC na | istration, app<br>ng > click 'Ap<br>me, kindly ig         | blicant must<br>oplication f               | st apply fo<br>or New V<br>step)  |
| Note: B<br>new VC<br>Name'.<br>(If you h<br>blz/www.www.<br>@                                                                                                    | C Register<br>C Name<br>Nave alre<br>C Register<br>C Register<br>Dashboard                                                                                                    | pplying<br>a. Go to<br>eady ap                                                                                                    | for Transfe<br>eServices<br>oplied for a                                                                                                    | r of Reg<br>> Startir<br>VCC na | istration, app<br>ng > click 'Ap<br>me, kindly ig         | blicant must<br>oplication f               | st apply fo<br>or New V<br>step)  |
| Note: B<br>new VC<br>Name'.<br>(If you h<br>Parent areas<br>(If you h<br>Parent areas<br>(If you h<br>Parent areas<br>(If you h<br>Parent areas)                                                                                                    | c Register                                                                                                    | pplying<br>. Go to<br>eady ap                                                                                                    | for Transfe<br>eServices<br>oplied for a                                                                                                    | r of Reg<br>> Startir<br>VCC na | istration, app<br>ng > click 'Ap<br>me, kindly ig         | plicant mus<br>pplication f                | st apply fo<br>or New V<br>step)  |
| Note: B<br>new VC<br>Name'.<br>(If you h<br>Person Record and<br>Note: Control of the<br>Note: Control of the<br>N                                                                                                    | eefore ap<br>C name<br>nave alree<br>****<br>* Register<br>Dathboad<br>Pathboad<br>Pathboad                                                                                                    | eady ap                                                                                                    | for Transfe<br>eServices<br>oplied for a                                                                                                    | r of Reg<br>> Startir<br>VCC na | istration, app<br>ng > click 'Ap<br>me, kindly ig         | plicant must<br>oplication f               | st apply fo<br>or New V<br>step)  |
| Note: B<br>new VC<br>Name'.<br>(If your b<br>Person account of the<br>Person account of the<br>Person acco                                                                                                    | C name<br>nave alree<br>nave alree<br>c Register<br>C Register<br>C Re                                                                                                    | eady ap<br>vice and sub-Funds<br>ward fragmentation<br>ar of fragmentation                                                                                                    | for Transfe<br>eServices<br>oplied for a                                                                                                    | r of Reg<br>> Startir<br>VCC na | istration, app<br>ng > click 'Ap<br>me, kindly ig         | plicant mus<br>oplication f                | st apply fo<br>for New V<br>step) |
| Note: B<br>new VC<br>Name'.<br>(If your b<br>Person account of the<br>Person account of the<br>Person acco                                                                                                    | effore ap<br>C name<br>nave alree<br>nave alree<br>c Register<br>C Register<br>C Register<br>Dathbard<br>Management form<br>Register for Transf<br>Dathbard<br>Management form<br>Register for Transf<br>Dathbard<br>Management form<br>Register for Transf<br>Dathbard<br>Management form<br>Register for Transf<br>Dathbard<br>Management form<br>Register for Transf<br>Dathbard<br>Management form<br>Register for Transf<br>Dathbard<br>Management form<br>Register for Transf<br>Dathbard<br>Register for Transf<br>Dathbard<br>Register for Transf<br>Register for Transf<br>R                                                                                                    | eady ap<br>vice and sub-funds<br>or of flagstration<br>or of flagstration<br>or of flagstration<br>or of flagstration<br>or of flagstration<br>or of flagstration                                                                                                    | for Transfe<br>eServices<br>oplied for a                                                                                                    | r of Reg<br>> Startir<br>VCC na | istration, app<br>ng > click 'Ap<br>me, kindly ig         | plicant must<br>oplication f               | st apply fo<br>for New V<br>step) |
| Note: B<br>new VC<br>Name'.<br>(If your b<br>Pare Care Care<br>(If your b<br>Pare Care<br>(If your b<br>Pare Care)(If your b<br>Pare Care)(If your b<br>Pare Care)(If                                                                                                    | effore ap<br>C name<br>nave alree<br>rare<br>c Register<br>Dathoad<br>Dathoad<br>Management biogen<br>Agriced for Trans<br>Dathoad<br>Management biogen<br>Agriced for the format<br>Dathoad<br>Management biogen<br>Agriced for the format<br>Dathoad                                                                                                    | eady ap                                                                                                    | for Transfe<br>eServices<br>oplied for a                                                                                                    | r of Reg<br>> Startir<br>VCC na | istration, app<br>ng > click 'Ap<br>me, kindly ig         | plicant must<br>oplication f               | st apply fo<br>for New V<br>step) |
| Note: B<br>new VC<br>Name'.<br>(If your b<br>renew construction<br>(If your b<br>renew construction)<br>(If your b<br>renew construction)<br>(If your b<br>renew construction)<br>(If your b<br>renew construc                                                                                                    | effore ap<br>C name<br>nave alree<br>yww<br>c register<br>C register<br>C                                                                                                    | eady ap                                                                                                    | for Transfe<br>eServices<br>oplied for a                                                                                                    | r of Reg<br>> Startir<br>VCC na | istration, app<br>ng > click 'Ap<br>me, kindly ig         | plicant must<br>oplication f               | st apply fo<br>for New V<br>step) |
| Note: B<br>new VC<br>Name'.<br>(If your b<br>renew constructions)<br>(If your b<br>renew constructions)<br>(If your                                                                                                    | C name<br>nave alree<br>year<br>c Register<br>C Register<br>C Register                                                                                                    | e Go to<br>eady ap<br>"VCL and Sub-Funds"<br>er of Registration<br>er of Registration<br>er of Registration                                                                                                    | for Transfe<br>eServices<br>oplied for a                                                                                                    | r of Reg<br>> Startir<br>VCC na | istration, app<br>ng > click 'Ap<br>me, kindly ig         | plicant must<br>oplication f               | st apply fo<br>for New V<br>step) |
| Note: B<br>new VC<br>Name'.<br>(If your<br>If your<br>If your                                          | C name<br>nave alree<br>year<br>c Register<br>C Register<br>C Register                                                                                                    | e Go to<br>eady ap<br>"VCL ad 50-Furds"<br>er of Registration<br>er of Registration<br>er of Registration<br>er of Registration<br>er of Registration<br>er of Sector and Society (Sector<br>er of Sector)                                                                                                    | for Transfe<br>eServices<br>oplied for a                                                                                                    | r of Reg<br>> Startir<br>VCC na | istration, app<br>ng > click 'Ap<br>me, kindly ig         | plicant must<br>oplication f               | st apply fo<br>or New V<br>step)  |
| Note: B<br>new VC<br>Name'.<br>(If your<br>If your<br>If your                                          | seefore ap<br>C name<br>nave alree<br>rates<br>c Register<br>C Register<br>C Registe                                                                                                    | explying           explying           explying <t< td=""><td>for Transfe<br/>eServices<br/>oplied for a<br/>plied for a</td><td>r of Reg<br/>&gt; Startir<br/>VCC na</td><td>istration, app<br/>ng &gt; click 'Ap<br/>me, kindly ig</td><td>plicant must<br/>oplication f</td><td>st apply fo<br/>or New V<br/>step)</td></t<>                                                                                                    | for Transfe<br>eServices<br>oplied for a<br>plied for a                                                                                                    | r of Reg<br>> Startir<br>VCC na | istration, app<br>ng > click 'Ap<br>me, kindly ig         | plicant must<br>oplication f               | st apply fo<br>or New V<br>step)  |
| Note: B<br>new VC<br>Name'.<br>(If your e<br>e<br>e<br>e<br>e<br>e<br>e<br>e<br>e<br>e<br>e<br>e<br>e<br>e<br>e<br>e<br>e<br>e<br>e                                                                                                    | Constants     Constants     Constant     Constants     Constants     Constants     Constants     Constants     Constant     Constant     C                                                                                                    | e d flagstration<br>er of flagstration<br>er of flagstration<br>er of flagstration<br>er of flagstration<br>er of flagstration<br>er of flagstration<br>er of flagstration                                                                                                    | for Transfe<br>o eServices<br>oplied for a<br>plied for a<br>interventional<br>intervention                                                                                                    | r of Reg<br>> Startir<br>VCC na | istration, app<br>ng > click 'Ap<br>me, kindly ig         | plicant mus<br>pplication f                | st apply fo<br>or New V<br>step)  |
| Note: B<br>new VC<br>Name'.<br>(If your e<br>e<br>e<br>e<br>e<br>e<br>e<br>e<br>e<br>e<br>e<br>e<br>e<br>e<br>e<br>e<br>e<br>e<br>e                                                                                                    | Performe app<br>CC names<br>nave alree<br>reare<br>reare<br>re | Poplying           e. Go to           eady ap           vccs and Sub-Funds           vccs and Sub-Funds                                                                                                    | for Transfe<br>o eServices<br>oplied for a<br>plied for a<br>services<br>services<br>services<br>oplied for a<br>services<br>services<br>services<br>services                                                                                                    | r of Reg<br>> Startir<br>VCC na | istration, app<br>ng > click 'Ap<br>me, kindly ig         | plicant mus<br>pplication f                | st apply fo<br>or New V<br>step)  |
| Note: B<br>new VC<br>Name'.<br>(If your b<br>I area area area<br>(If your b<br>I area<br>(If your b<br>I area<br>(If your b)<br>(If your b)<br>(If                                                                                                    | C name<br>aver altre<br>vare<br>vare<br>c name<br>aver altre<br>vare<br>c name<br>c name<br>vare<br>c name<br>c name                                                                                                    | e. Go to<br>eady ap<br>e. do to<br>eady ap<br>vCc and Sub-Fuels<br>vCc and Sub-Fuels<br>vCc and vCc and vCc                                                                                                    | for Transfe<br>o eServices<br>oplied for a<br>plied for a<br>services<br>services<br>services<br>oplied for a<br>services<br>services<br>serv                                                                                                    | r of Reg<br>> Startir<br>VCC na | istration, app<br>ng > click 'Ap<br>me, kindly ig<br>vers | plicant mus<br>pplication f                | st apply fo<br>or New V<br>step)  |
| Note: B<br>new VC<br>Name'.<br>(If your b<br>Parate a constant<br>Note: B<br>Parate a constant<br>Note: B<br>Parate a constant<br>Note: B<br>Parate<br>Note: B<br>Parate<br>Note: B       | eefore ap<br>Constant<br>ave alree<br>verse<br>constant<br>constant<br>cons                                                                                                    | ex of Registration<br>or of Registration<br>or of                                                                                                    | for Transfe<br>o eServices<br>oplied for a<br>plied for a<br>server<br>server<br>se | r of Reg<br>> Startir<br>VCC na | istration, app<br>ng > click 'Ap<br>me, kindly ig         | plicant mus<br>pplication f                | st apply fo<br>for New V<br>step) |
| Note: B<br>new VC<br>Name'.<br>(If you b<br>Parent account of<br>Note: B<br>Parent account<br>Note: B<br>Parent<br>Note: B<br>Parent<br>Note: B | Sector of a sector of a sector                                                                                                    | ex of faquetation<br>or of faquetation<br>or of faquet | for Transfe<br>o eServices<br>oplied for a<br>oplied for a<br>oplied for a<br>oplied for a<br>oplied for a<br>oplied for a<br>oplied for a<br>oplied<br>oplied for a<br>oplied<br>oplied for a<br>oplied<br>oplied for a<br>oplied<br>oplied<br>op                      | r of Reg<br>> Startir<br>VCC na | istration, app<br>ng > click 'Ap<br>me, kindly ig         | plicant mus<br>pplication f                | st apply fo<br>for New V<br>step) |

| PA Singapore Government Age                                                                                                    | ing Webste                                                                                                    |                                                |                                      |                                  |            |              |
|----------------------------------------------------------------------------------------------------|----------------------------------------------------------------------------------------------------|------------------------------------------------|--------------------------------------|----------------------------------|------------|--------------|
| Business Filing Pursic CFACHA                                                                                                    | Search VCC Register For VCCs and Sub-Fun                                                                                                    | is .                                           |                                      |                                  |            |              |
| Dashboard                                                                                                    | Dashboard                                                                                                    |                                                |                                      |                                  |            |              |
| My VCC List                                                                                                    | Pending                                                                                                    |                                                | Dr                                   | afts                             |            |              |
| e Services                                                                                                    | Application for Transfer of Registration<br>200821 HUHNOTAD VCC                                                                                                    |                                                | 56 y                                 | CC Name Application              |            | >            |
| Starting                                                                                                    | Enforcement by Manager<br>Application for Transfer of Registration                                                                                                    |                                                | 50                                   | 108/2021                         |            | Mara         |
| Application for New V<br>Name                                                                                                    | CO: Endorsement by Director                                                                                                    |                                                | Daysland .                           |                                  |            |              |
| Application for<br>Incorporation of VCC                                                                                                    | TEST HAPPY HAPPY TOR ADDRESS 20210003002 SI<br>Endowerheit by Manager                                                                                                    | TYPE                                           | 39<br>Days Lan                       |                                  |            |              |
| Application for Transf<br>Regulation                                                                                                    | er of                                                                                                    |                                                | More                                 |                                  |            |              |
| EnderpGlosing                                                                                                    | Submitted                                                                                                    |                                                |                                      |                                  |            |              |
| Transaction Status Enq                                                                                                    | General Payment                                                                                                    | NOTINE ASING DENTED ENGINESIS AND ASSAULTED    |                                      |                                  |            |              |
| Appointment/Cessuition<br>VCC Officers, Manager<br>Auditor                                                                                                    | Completed<br>Application for Transfer of Registration                                                                                                    |                                                |                                      |                                  |            |              |
|                                                                                                    | TEST HAPPY KING KOODOODIKKKK ENTITY HAPPY<br>Approved                                                                                                    | INCOME 64300 RENTAL FINANCIAL AND AAAAAA VCC   |                                      |                                  |            |              |
|                                                                                                    | General Payment                                                                                                    | INCOME 54300 RENTAL FINANCIAL AND AAAAAA VCC   |                                      |                                  |            |              |
|                                                                                                    | Conpres                                                                                                    |                                                |                                      |                                  |            | More         |
|                                                                                                    |                                                                                                    |                                                |                                      |                                  |            |              |
|                                                                                                    | Accounting and Corporate Regulatory Auto                                                                                                    | ionity - VCC Register                          |                                      |                                  |            |              |
|                                                                                                    | eServices Buy Informat                                                                                                    | ion Help                                       |                                      |                                  |            |              |
|                                                                                                    | VCC Incorporation Extract                                                                                                    | eService Step by Step eGuides                  |                                      |                                  |            |              |
|                                                                                                    | Transfer of Registration Certificate                                                                                                    | News and Events (2*                            |                                      |                                  |            |              |
| Click o                                                                                                    | n 'Application<br>the relevant '                                                                                                    | n for Transfe                                  | er of Regis                          | stration'.<br>I with the a       | pplication | . (note: cl  |
| Click o<br>select                                                                                                    | n 'Application<br>the relevant '<br>button on the                                                                                                    | n for Transfe<br>VCC name t<br>e left of the \ | er of Regis<br>o proceec<br>/CC name | stration'.<br>I with the a<br>e) | pplication | . (note: cli |
| Click o<br>select<br>on the                                                                                                    | n 'Application<br>the relevant '<br>button on the                                                                                                    | n for Transfe<br>VCC name t<br>e left of the \ | er of Regis<br>o proceec<br>/CC name | stration'.<br>I with the a<br>ə) | pplication | . (note: cli |
| Click o<br>select<br>on the                                                                                                    | n 'Application<br>the relevant '<br>button on the<br>Register                                                                                                    | n for Transfe<br>VCC name t<br>e left of the \ | er of Regis<br>o proceec<br>/CC name | stration'.<br>I with the a<br>e) | pplication | . (note: cl  |
| Click o<br>select<br>on the                                                                                                    | n 'Application<br>the relevant '<br>button on the<br>rest<br>rest<br>rest<br>rest<br>rest<br>rest<br>rest<br>res                                                                                                    | n for Transfe<br>VCC name t<br>e left of the \ | er of Regis<br>o proceec<br>/CC name | stration'.<br>I with the a<br>e) | pplication | . (note: cl  |
| Click o<br>select<br>on the                                                                                                    | n 'Application<br>the relevant '<br>button on the<br>ress<br>Register<br>Select Name                                                                                                    | n for Transfe<br>VCC name t<br>e left of the \ | er of Regis<br>o proceec<br>/CC name | stration'.<br>I with the a<br>e) | pplication | . (note: cl  |
| Click o<br>select<br>on the<br>largest second agent<br>to the second<br>second agent<br>to the second<br>second second<br>second second<br>second second<br>second second<br>second second<br>second second second<br>second second second<br>second second second<br>second second second<br>second second second second<br>second second second second<br>second second second second second<br>second second second second second second<br>second second second second second second<br>second second second second second second<br>second second second second second second<br>second second second second second second second second<br>second second sec                                                                                                    | n 'Application<br>the relevant '<br>button on the<br>Register<br>Starte VCC lengther for VCCs and Sub-Funds<br>Control Control Contro                                                                                                    | n for Transfe<br>VCC name t<br>e left of the \ | er of Regis<br>o proceec<br>/CC name | stration'.<br>I with the a<br>e) | pplication | . (note: cl  |
| Click o<br>select<br>on the<br>language descent<br>to the<br>language descent<br>to the<br>language                                                                                                    | n 'Application<br>the relevant '<br>button on the<br>Register                                                                                                    | n for Transfe<br>VCC name t<br>e left of the \ | er of Regis<br>o proceec<br>/CC name | stration'.<br>I with the a<br>e) | pplication | . (note: cl  |
| Click o<br>select<br>on the<br>con the<br>con the                                                                                                    | n 'Application<br>the relevant '<br>button on the<br>sector Clearer for VCCs and Sub-Turks<br>Select A Name                                                                                                    | n for Transfe<br>VCC name t<br>e left of the \ | er of Regis<br>o proceec<br>/CC name | stration'.<br>I with the a<br>e) | pplication | . (note: cl  |
| Click o<br>select<br>on the<br>con the<br>con the                                                                                                    | n 'Application<br>the relevant's<br>button on the<br>security C legater for VCCs are Sub-futor<br>Select A Name                                                                                                    | n for Transfe<br>VCC name t<br>e left of the \ | er of Regis<br>o proceec<br>/CC name | stration'.<br>I with the a<br>e) | pplication | . (note: cl  |
| Click o<br>select<br>on the<br>con the<br>con the                                                                                                    | n 'Application<br>the relevant's<br>button on the<br>resu<br>Resu<br>Result of the second second<br>Second Content of the<br>Select A Name<br>Select A Name<br>Select A Name<br>Select A Name<br>Select A Name                                                                                                    | n for Transfe<br>VCC name t<br>e left of the \ | er of Regis<br>o proceec<br>/CC name | stration'.<br>I with the a<br>e) | pplication | . (note: cl  |
| Click o<br>select<br>on the<br>con the<br>con the                                                                                                    | n 'Application<br>the relevant's<br>button on the<br>sector of the sector of the<br>sector of the sector of the sector of the<br>sector of the sector of the sector of the<br>sector of the sector of the sector of the<br>sector of the sector of the sector of the sector of the<br>sector of the sector of the sector of the sector of the<br>sector of the sector of the sector of the sector of the sector of the<br>sector of the sector of the                                                                                                    | n for Transfe<br>VCC name t<br>e left of the \ | er of Regis<br>o proceec<br>/CC name | stration'.<br>I with the a<br>e) | pplication | . (note: cl  |
| Click o<br>select<br>on the<br>con the<br>con the                                                                                                    | n 'Application<br>the relevant y<br>button on the<br>raw<br>Register                                                                                                    | n for Transfe<br>VCC name t<br>e left of the \ | er of Regis<br>o proceec<br>/CC name | stration'.<br>I with the a<br>e) | pplication | . (note: cl  |
| Click o<br>select<br>on the<br>con the<br>con the                                                                                                    | n 'Application<br>the relevant y<br>button on the<br>rest<br>Register                                                                                                    | n for Transfe<br>VCC name t<br>e left of the \ | er of Regis<br>o proceec<br>/CC name | stration'.<br>I with the a<br>e) | pplication | . (note: cl  |
| Click of<br>select<br>on the<br>class demendence<br>in the<br>class demendence<br>in the<br>class d                                                                                                    | n 'Application                                                                                                    | n for Transfe<br>VCC name t<br>e left of the \ | er of Regis<br>o proceec<br>/CC name | stration'.<br>I with the a<br>e) | pplication | . (note: cl  |
| Click o<br>select<br>on the<br>reason of the<br>reason of the<br>reason<br>defined<br>the<br>reason<br>defined<br>the<br>reasonnd<br>defined<br>the<br>reasonnd<br>defined<br>the<br>reasonnde | n 'Application                                                                                                    | n for Transfe<br>VCC name t<br>e left of the \ | er of Regis<br>o proceec<br>/CC name | stration'.<br>I with the a<br>e) | pplication | . (note: cl  |
| Click of<br>select<br>on the<br>on the<br>control<br>of<br>one<br>control<br>of<br>control<br>of<br>control<br>control<br>of<br>control<br>of<br>control<br>of<br>control<br>of<br>control<br>of<br>control<br>of<br>control<br>of<br>control<br>control<br>of<br>control<br>control                                | n 'Application the relevant of the relevant of the selection on the resultion on the resultion on the resultion on the resultion of the relevant of the select A name resultion of the relevant of the select A name                                                                                                    | n for Transfe<br>VCC name t<br>e left of the \ | er of Regis<br>o proceec<br>/CC name | stration'.<br>I with the a<br>e) | pplication | . (note: cl  |
| Click o<br>select<br>on the<br>properties of the<br>properties of the<br>properti                                                                                                    | n 'Application<br>the relevant's<br>button on the<br>statuton on the<br>statuton on the<br>statuton on the<br>statuton on the<br>statuton of the statuton<br>statuton of the statuton of the statuton<br>statuton of the statuton of the statuton<br>statuton of the statuton of the statuton<br>statuton of the statuton of the statuton<br>statuton of the statuton of the statuton<br>statuton of the statuton of the statuton<br>statuton of the statuton of the statuton of the statuton<br>statuton of the statuton of the statuton of the statuton<br>statuton of the statuton of the statuton of the statuton<br>statuton of the statuton of the statuton of the statuton<br>statuton of the statuton of the statuton of the statuton<br>statuton of the statuton of the statuton of the statuton of the statuton<br>statuton of the statuton of the statu                                                                                                    | n for Transfe<br>VCC name t<br>e left of the \ | er of Regis<br>o proceec<br>/CC name | stration'.<br>I with the a<br>e) | pplication | . (note: cl  |
| Click of<br>select<br>on the<br>former of the<br>former of the<br>former                                                                                                    | n 'Application<br>the relevant y<br>button on the<br>status<br>Register<br>Select A Name<br>Select A Name<br>Select A Nam | n for Transfe<br>VCC name t<br>e left of the \ | er of Regis<br>o proceec<br>/CC name | stration'.<br>I with the a       | pplication | . (note: cl  |
| Click of<br>select<br>on the<br>former and any<br>former<br>former                                                       | n 'Application<br>the relevant y<br>button on the<br>result<br>register<br>Particle Register<br>Select A Name<br>Select A Name<br>Select A | n for Transfe<br>VCC name t<br>e left of the \ | er of Regis                          | stration'.<br>I with the a       | pplication | . (note: cl  |
| Click o<br>select<br>on the<br>control<br>of the<br>control<br>of the                                                                                                    | n 'Application<br>the relevant of<br>button on the<br>statuton on the<br>statuton and the<br>statuton and                                                                                | n for Transfe<br>VCC name t<br>e left of the N | er of Regis                          | stration'.<br>I with the a<br>e) | pplication | . (note: cl  |
| Click o<br>select<br>on the<br>on the<br>or of the<br>of the<br>of th                                                    | n 'Application<br>the relevant '<br>button on the<br>statuton on the<br>statuton on the<br>statuton on the<br>statuton on the<br>statuton on the<br>statuton on the<br>statuton of the<br>statuton of the<br>st                                                       | n for Transfe<br>VCC name t<br>e left of the V | er of Regis                          | stration'.<br>I with the a       | pplication | . (note: cl  |

| Compa                                                                                                    | anies Regulations 20                                                                                                    | U20″.                                                                                                    |                                                                                                    |
|----------------------------------------------------------------------------------------------------|----------------------------------------------------------------------------------------------------|----------------------------------------------------------------------------------------------------|----------------------------------------------------------------------------------------------------|
| ← 🔄 Transfer o                                                                                                    | INEXT to proceed.                                                                                                    |                                                                                                    |                                                                                                    |
|                                                                                                    |                                                                                                    |                                                                                                    |                                                                                                    |
| Information:                                                                                                    |                                                                                                    |                                                                                                    |                                                                                                    |
| Click here for step by st<br>What is the purpor                                                                                                    | .p eGuide.                                                                                                    |                                                                                                    |                                                                                                    |
| To file a transfer of regis                                                                                                    | tration for a foreign corporate entity.                                                                                                    |                                                                                                    |                                                                                                    |
| What information                                                                                                    | s required to complete this transaction?                                                                                                    |                                                                                                    |                                                                                                    |
| <ol> <li>Transaction numi</li> <li>Details of VCC of</li> <li>Details of Permis</li> </ol>                                                                                                    | ver of the approved name application<br>fibers - include address, ID number, ID type, Nationality/Clitzenship and contact inform<br>clink Event Manager                                                                                                    | nation                                                                                                    |                                                                                                    |
| 4. Registered office<br>5. Working hours                                                                                                    | address                                                                                                    |                                                                                                    |                                                                                                    |
| <ol> <li>Certified copy of</li> <li>Certified copy of</li> <li>Declaration in writing</li> </ol>                                                                                                    | construint<br>setflicate of incorporation of the foreign corporate entity in its place of incorporation<br>ting signed by all the directors of the foreign corporate entity                                                                                                    |                                                                                                    |                                                                                                    |
| 9. Statement by the<br>10. Financial year en                                                                                                    | foreign corporate entity as to each proposed director's compliance with the factors pre<br>3 and period                                                                                                    | ascribed for the purposes of section 53(3) of the VC                                                           | CC Act under the Variable Capital Companies Regulations 2020 - The prescribed form can be downloaded attnis link                                                                                                    |
| How long will it ta                                                                                                    | re to file this transaction?                                                                                                    |                                                                                                    |                                                                                                    |
| <ol> <li>This e-Service will</li> <li>It may take up to</li> <li>The application ferror</li> </ol>                                                                                                    | Take about 20 minutes to comprete.<br>2 months from the date of submission of all required documentation, to process the tra-<br>se is non-refundable.                                                                                                    | ansfer of registration application. This includes the                                                          | t time required for referral to another government agency for approval or review.                                                                                                    |
| How much do I ne                                                                                                    | ed to pay for this transaction?                                                                                                    |                                                                                                    |                                                                                                    |
| The VCC Transfer of Re                                                                                                    | gistration fee is \$9,000 + \$400 $\times$ (number of sub-funds as applicable). The fee is non-m                                                                                                    | refundable.                                                                                                    |                                                                                                    |
| Important Notes:                                                                                                    |                                                                                                    |                                                                                                    | ector secretary) in an entity                                                                                                    |
|                                                                                                    | Vised to seek consent from the relevant pass issuing authority (e.g. MOW/IGA) before                                                                                                    | registering or taking on an appointment (e.g. gire                                                             |                                                                                                    |
| 2. The applicant is a<br>3. Please read the T                                                                                                    | auseo to seek consent from the reevant pass issuing authority (e.g. MCM/IC-) percent<br>trongly advised to read 511 to \$141 of the Variable Capital Companies Act 2018 as w<br>erms and Conditions before proceeding further.                                                                                                    | re registering or taking on an appointment (e.g. dire<br>well as the VCC (Transfer of Registration) Regulation | ions 2020 to understand the effects of Transfer of Registration and the requirements after the Transfer of Registration.                                                                                                    |
| 2. The applicant is a<br>3. Please read the 1<br>Important Notes:                                                                                                    | exisses to seek content from the revents pass sound automing (e.g., MUNIFLA) before<br>trongly advised to read 131 to 1514 of the Valrade Capital Companies Act 2015 as w<br>terms and Conditions before proceeding further.                                                                                                    | re registering or taking on an appointment (e.g. dire<br>well as the VCC (Transfer of Registration) Regulatic  | ions 2020 to understand the effects of Transfer of Registration and the requirements after the Transfer of Registration.                                                                                                    |
| 2. The applicant is s<br>3. Please read the 1<br>Important Notes:<br>You will receive a free B                                                                                                    | orise to see consent not no reveared pass ssung automary og in UNINC-U befor<br>mongy advise to reveared at 31 to 141 of not not Walable Capital Companies Act 2018 as is<br>kmms and Conditions before proceeding further.                                                                                                    | re registering or taking on an appointment (e.g. one<br>well as the VCC (Transfer of Registration) Regulati.   | ons 3200 to understand the effects of Transfer of Registration and the requirements after the Transfer of Registration.                                                                                                    |
| 2. The applicant is 6<br>3. Please read the 1<br>Important Notes:<br>You will receive a free B                                                                                                    | anded particular to the target of the second stands and of the second stands and the second stands and the sec                                                                | re registering or saving on an appointment (e.g. ore                                                           | ons 3200 to understand the effects of Transfer of Registration and the requirements after the Transfer of Registration.                                                                                                    |
| 2. The applicant is (<br>3. Please read the T<br>Important Notes:<br>You will receive a free B<br>BACK                                                                                                    | prongs provide to mark at 31 to at 41 d that Weaklaw Capital Companies Ad 2018 as a<br>terms and Control to the proceeding further.                                                                                                    | re registering on sking on an appointment (s.g. ore                                                            | ons 2020 to understand the effects of Transfer of Registration and the requirements after the Transfer of Registration.                                                                                                    |
| 2. The applicant is 3. Please read the 1 Important Notes: You will receive a free BACK                                                                                                    | Intrody advance to want at 31 to a 441 of the Verkeitz Explore Companies Act 2015 as a<br>ferms and Conditions before proceeding further.                                                                                                    | e registering of taining on an appointment (ag. Une                                                            | ons 2020 to understand the effects of Transfer of Registration and the requirements after the Transfer of Registration.                                                                                                    |
| 2. The applicant is<br>3. Please read the 1<br>Important Notes:<br>You will receive a free B<br>BACK                                                                                                    | Integry advance to want at 31 to a 441 of the Verkeitz. Exploit Companies Act 2015 as a<br>lemma and Conditions before proceeding further.                                                                                                    | er registering og de ang on en spostninger (eg julie)<br>etter an her ICC (Transfer of Agustation) Negulation  | ons 2020 to understand the effects of Transfer of Registration and the requirements after the Transfer of Registration.                                                                                                    |
| 2. The applicant is<br>3. Please read the 1<br>Important Notes:<br>You will receive a free B<br>BACK f                                                                                                    | Intrody advance to want at 31 to a 441 of the Version Explore Companies Act 2015 as a<br>lemma and Conditions before proceeding further.                                                                                                    | e registrar good mu pon el apportanto (el goudo)                                                               | ons 2020 to understand the effects of Transfer of Registration and the requirements after the Transfer of Registration.                                                                                                    |
| 2. The applicant is<br>3. Preservations<br>1. Preservations<br>Important Notes:<br>Vou will receive a free B<br>BACK []                                                                                                    | error of Registration FC                                                                                                    | orm is displa                                                                                                  | ay yed and will show the VCC nar                                                                                                    |
| 1 Transferrers<br>Transf<br>Transf<br>that you                                                                                                    | er of Registration Fc                                                                                                    | orm is displa                                                                                                  | ayed and will show the VCC nar                                                                                                    |
| <ul> <li>The application of the second second s</li></ul> | error of Registration Fc                                                                                                    | orm is displa                                                                                                  | ayed and will show the VCC nar                                                                                                    |
| The application of the application of the application of the second second            | error of Registration Fc<br>uback selected.                                                                                                    | orm is displa                                                                                                  | Ayed and will show the VCC nar                                                                                                    |
| The application of the application of the application of the second second            | error of Registration For Status and the second status and the second status and the sec                                                                | orm is displa                                                                                                  | Ayed and will show the VCC nar                                                                                                    |
| Preserved the served the ser            | error of Registration For State and the second second sec                                                                 | orm is displa                                                                                                  | Ayed and will show the VCC nar                                                                                                    |
| Preserved the served the ser            | error of Registration FC<br>ubased of the second of the second of the seco                                                              | orm is displa                                                                                                  | ayed and will show the VCC nar                                                                                                    |
| <ul> <li>Preventer of the second second</li></ul>  | error of Registration For Construction For Construction F                                                                | Drm is displa                                                                                                  | ayed and will show the VCC nar                                                                                                    |
| <ul> <li>The application is a marked the second test second test second te</li></ul> | terms and Conductors before proceeding to the second part of the second part of the seco                                                                 | Drm is displa                                                                                                  | Ayed and will show the VCC nar                                                                                                    |
| <ul> <li>Presented the second second sec</li></ul> | express development of the sector of the subset of additional of the sector of the sector of the sec                                                                | Drm is displa                                                                                                  | Ayed and will show the VCC nar                                                                                                    |
| Presented the second second seco            | terms and Conductors before proceeding to the conductor before compresended of the activation of the conductors before proceeding to their activation of the conductors before proceeding to their activation of the conductors before proceeding to their activation of the conductors before proceeding to their activation of the conductors before proceeding to their activation of the conductors before proceeding to their activation of the conductors before proceeding to their activation of the conductors before proceeding to their activation of the conductors before proceeding to their activation of the conductor of the conductors before proceeding to their activation of the conductors before the conductor of the conductors before the conductor of the conductors before the conductor of the conductors before the conductor of the conductors before the conductor of the conductors before the conductor of the conductors before the conductor of the conductors before the conductor of the conductors before the conductor of the conductors before the conductor of the conductors before the conductors before the conductor of the conductors before the conductor of the conductors before the conductor of the conductors before the conductor of the conductors before the conductor of the conductors before the conductor of the conductors before the conductor of the conductors before the conductor of the conductors before the conductor of the conductors before the conductors before the conductor of the conductors before the conductor of the conductors before the conductor of the conductors before the conductor of the conductors before the conductor of the conductors before the conductor of the conductors before the conductor of the conductors before the conductor of the conductors before the conductors before the conductors before the conductors before the conductors before the conductors before the conductors before the conductors before the conductors before the conductors before the conductors before the conductors before the conduc                                                                 | Drm is displa                                                                                                  | aver sold<br>Serent sold<br>THESTS FOR MANAGEMENTICULAL DIRITIES & DOCULCTIVE PORTICION INVESTIGATION FOR THE SECOND CONTENTION OF THE SECOND CONTENTION OF THE SECOND CONTENT OF THE SECOND CONTENT OF THE SECOND COND CONTENT OF THE SECO                                                                                                    |
| Presented the second second seco            | there and Conductors have a present of the transmission grade device device de                                                                 | orm is displa                                                                                                  | Accession<br>Server Add<br>Martin Add<br>Martin                                                                      |
| <ul> <li>Preventer of the second second</li></ul>  | expression of the series of the series of th                                                                | orm is displa                                                                                                  | Accession<br>Market Market Market of Transfer of Registration and the registrements after the Transfer of Registration<br>Accession<br>Market Market                                                                                                    |
| <ul> <li>The application service for a spinor of the spinor of the s</li></ul> | Terry in the second second se                                                                 | orm is displa                                                                                                  | Accession<br>Accession<br>Market Market Market of Theodel of Registration and the registrements after the Theodel of Registration<br>Accession<br>Market Market Market<br>Market Market Market Market Market Market Market Market Market Market Market Market Market Market Market Market Market Market Market Market Market Market Market Market Market Market Market Market Market Market Market Market Market Mar                                                                                                    |
| <ul> <li>Preventer for the second second</li></ul> | teres and Conditions have a presenting to the second of the second of                                                                   | orm is displa                                                                                                  | And the second of the second of the second o                                                                                                    |
| <ul> <li>Prevented the second second sec</li></ul> | teres and Conditions have a presenting to the have a devide conditions have a devide conditions have a devide conditions have a devide conditions have a devide conditions have a devide conditions have a devide condition of the have a devide conditions have a devide condition of the have a devide conditions have a devide condition of the have a devide conditions have a devide condition of the have a devide conditions have a devide conditions have a devide condition of the have a devide conditions have a devide conditions have a devide condition of the have a devide conditions have a devide conditions have a devide                                                                 | orm is displa                                                                                                  | And the second of the second of the regioner at the regioner at the regioner a                                                                                                    |
| <ul> <li>Preventer</li> <li>Preventer</li></ul>                                                                                                    | environmentantic provide a factor that the above a device device a device device a device the above a device device a device the above a device device a device a device the above a device a device a de                                                                | orm is displa                                                                                                  | ers 2010 to underside the white of Transfer of Registration and the registrements after the Transfer of Registration<br>account of the activity of the activity                                                                                                    |
| <ul> <li>Preventer for the second second</li></ul> | exerce of the second of the present of the second of the second of the                                                                  | prim is displa                                                                                                 | ers 2016 to understand the effects of Thindee' of Registration and the registrements after the Thindee of Registration<br>account of the effects of Thindee' of Registration and the registrements after the Thindee of Registration<br>account of the effects of the effects of the eff                                                                                                    |
| Paragraphic Paragraphic P            | enverse Profile after the VOCI is successfully registered.<br>Terms and Conditions before proceeding turbes:<br>Terms To Conditions before proceeding turbes:<br>Terms To Conditions before proceeding turbes:<br>Terms To Conditions before the VOCI is successfully registered.<br>Terms To Conditions before the VOCI is successfully registered.<br>Terms To Conditions bef | Drm is displa                                                                                                  | Arrested<br>Arrested<br>Arrest |
| <ul> <li>Presented the second data of the second data of the secon</li></ul> | enverse Profile after the VOCI is successfully registered.<br>Terms and Conditions before proceeding turbes:<br>Terms To Conditions before proceeding turbes:<br>Terms To Conditions before proceeding turbes:<br>Terms To Conditions before the VOCI is successfully registered.<br>Terms To Conditions before the VOCI is successfully registered.<br>Terms To Conditions bef | prm is displa                                                                                                  | Armendad have defend of Transfer of Registration and he registements after the Transfer of Registration<br>account of the affects of Transfer of Registration and he registements after the Transfer of Registration<br>account of the affects of Transfer of Registration and he registements after the Transfer of Registration<br>account of the affects of Transfer of Registration and he registements after the Transfer of Registration<br>account of the affects of Transfer of Registration and he registements after the Transfer of Registration<br>account of the affects of Transfer of Registration and he registements after the Transfer of Registration<br>account of the affects of the affects of the account of the account of                                                                                                    |
| <ul> <li>Paragelocation</li> <li>Paragelocation</li> <li>Paragelocation<td>enverse Profile after the VOCI is successfully registered.</td><td></td><td>erent state and will show the VCC nar<br/>ayed and will show the VCC nar</td></li></ul>                                                                                                    | enverse Profile after the VOCI is successfully registered.                                                                                                    |                                                                                                    | erent state and will show the VCC nar<br>ayed and will show the VCC nar                                                                                                    |

|          | Transfer Of Registration                                                                           |                                                                                           |                                                                                     |          |
|----------|----------------------------------------------------------------------------------------------------|-------------------------------------------------------------------------------------------|-------------------------------------------------------------------------------------|----------|
| <        | • ENTITY DETAILS* C                                                                                | PARTICULARS OF THE FOREIGN CORPORATE EN                                                   | TITY * — O PRIOR REGISTRATION HISTORY * — O M                                       | ANAGER   |
|          | Entity Information                                                                                 |                                                                                           |                                                                                     |          |
|          | Proposed Entity Name<br>HT SIMILAR CHECK AUTO VCC                                                  |                                                                                           |                                                                                     |          |
| I c      |                                                                                                    | _                                                                                         |                                                                                     |          |
|          | Type of VCC*                                                                                       |                                                                                           | Business Activity<br>TRUSTS, FUNDS AND SIMILAR FINANCIAL ENTITIES                   |          |
|          | O UMBRELLA VCC                                                                                     |                                                                                           | (E.G.COLLECTIVE PORTFOLIO INVESTMENT FUNDS (E<br>THOSE WITH RENTAL INCOME)) (64300) | XCLU     |
|          |                                                                                                    |                                                                                           |                                                                                     |          |
|          | User-Described Activity Description                                                                |                                                                                           |                                                                                     |          |
| Fill     | in the 'Register                                                                                   | ed Office Address' ar                                                                     | nd select the 'Working Hours                                                        | ,        |
| ı<br>← 🕅 | Transfer Of Registration                                                                           | eu Onice Address ar                                                                       |                                                                                     | <b>.</b> |
|          | Registered Office Address                                                                          |                                                                                           |                                                                                     |          |
|          |                                                                                                    |                                                                                           | Block/House No*                                                                     |          |
|          | Postal Code*                                                                                       | 0/6                                                                                       |                                                                                     |          |
|          | Street Name                                                                                        |                                                                                           | Building/Estate Name                                                                |          |
|          | Level                                                                                              |                                                                                           | Unit                                                                                |          |
|          |                                                                                                    | 0/3                                                                                       |                                                                                     |          |
|          | Working Hours                                                                                      |                                                                                           |                                                                                     |          |
|          | Working Hours* <ul> <li>At least 5 hours during ordinary</li> </ul>                                | business hours on each business day                                                       |                                                                                     |          |
|          | At least 3 hours but less than 5                                                                   | hours during ordinary business hours on each busi                                         | ness day                                                                            |          |
|          |                                                                                                    |                                                                                           |                                                                                     |          |
|          | Transfer Of Registration                                                                           |                                                                                           | e constitution in PDF format                                                        | _        |
|          |                                                                                                    |                                                                                           | Unit                                                                                |          |
|          | 2000                                                                                               | 0/3                                                                                       | 0m                                                                                  |          |
|          | Working Hours                                                                                      |                                                                                           |                                                                                     |          |
|          | Working Hours*                                                                                     |                                                                                           |                                                                                     |          |
|          | <ul> <li>At least 5 hours during ordinary t</li> <li>At least 3 hours but less than 5 h</li> </ul> | business hours on each business day<br>hours during ordinary business hours on each busir | ness day                                                                            |          |
| Г        |                                                                                                    |                                                                                           |                                                                                     |          |
|          | Constitution*                                                                                      |                                                                                           |                                                                                     |          |
|          |                                                                                                    |                                                                                           |                                                                                     |          |

| - Iľ                                                              |                                                                                                    |
|-------------------------------------------------------------------|----------------------------------------------------------------------------------------------------|
| ←[                                                                | Transfer Of Registration                                                                                                    |
|                                                                   | Particulars of the Foreign Corporate Entity                                                                                                    |
|                                                                   |                                                                                                    |
|                                                                   | Name of foreign corporate entity"                                                                                                    |
|                                                                   |                                                                                                    |
|                                                                   | Type of structure which foreign corporate entity is organised as" Company Others, please specify:                                                                                                    |
|                                                                   |                                                                                                    |
|                                                                   | Legislation under which foreign corporate entity is constituted"                                                                                                    |
|                                                                   |                                                                                                    |
| - F<br>pla<br>- S<br>co<br>- S<br>tra                             | ill in the 'Address of foreign corporate entity's registered office in its<br>ace of incorporation'.<br>Select the 'Date of the end of the last financial year of the foreign<br>rporate entity'<br>Select the 'Proposed VCC's intended date of first financial year end a<br>nsfer of registration'.                                                                                                    |
| - F<br>pla<br>- S<br>co<br>- S<br>tra<br>- S<br>- C<br>as<br>for  | ill in the 'Address of foreign corporate entity's registered office in its<br>ace of incorporation'.<br>Belect the 'Date of the end of the last financial year of the foreign<br>rporate entity'<br>Belect the 'Proposed VCC's intended date of first financial year end a<br>nsfer of registration'.<br>Belect the 'Proposed VCC's Financial Year Period'.<br>Choose 'Yes' or 'No' on whether the foreign corporate entity is registed<br>a foreign company under the Companies Act. If yes, please provide<br>eign company's name and UEN.                                                                                                    |
| - F<br>pla<br>- S<br>co<br>- S<br>tra<br>- S<br>- C<br>as<br>for  | ill in the 'Address of foreign corporate entity's registered office in its<br>ace of incorporation'.<br>Belect the 'Date of the end of the last financial year of the foreign<br>rporate entity'<br>Belect the 'Proposed VCC's intended date of first financial year end a<br>insfer of registration'.<br>Belect the 'Proposed VCC's Financial Year Period'.<br>Choose 'Yes' or 'No' on whether the foreign corporate entity is register<br>a foreign company under the Companies Act. If yes, please provide<br>eign company's name and UEN.                                                                                                    |
| - F<br>pla<br>- S<br>co<br>- S<br>tra<br>- S<br>- C<br>as<br>for  | All in the 'Address of foreign corporate entity's registered office in its ace of incorporation'.<br>Belect the 'Date of the end of the last financial year of the foreign porate entity'<br>Belect the 'Proposed VCC's intended date of first financial year end a nsfer of registration'.<br>Belect the 'Proposed VCC's Financial Year Period'.<br>Belect the 'Proposed VCC's Financial Year Period'.<br>Choose 'Yes' or 'No' on whether the foreign corporate entity is register<br>a foreign company under the Companies Act. If yes, please provide<br>eign company's name and UEN.                                                                                                    |
| - F<br>pla<br>- S<br>co<br>- S<br>tra<br>- S<br>tra<br>- S<br>for | The function of the set of the end of the last financial year of the foreign of the foreign reported entity's registered office in its ace of incorporation'.<br>The select the 'Date of the end of the last financial year of the foreign reported entity's elect the 'Proposed VCC's intended date of first financial year end at ansfer of registration'.<br>The select the 'Proposed VCC's Financial Year Period'.<br>The select the 'Proposed VCC's Financial Year Period'.<br>The select the 'Proposed VCC's Financial Year Period'.<br>The select the 'Proposed VCC's Financial Year Period'.<br>The select the 'Proposed VCC's Financial Year Period'.<br>The select the select of the select of the select of incorporate entity is registered a foreign company under the Companies Act. If yes, please provide eign company's name and UEN.<br>The select of the foreign corporate entity's registered office in its place of incorporate.<br>The select of the last financial year of the foreign select of incorporate.<br>The select of the last financial year of the foreign select of incorporate.<br>The select of the last financial year of the foreign select of incorporate.<br>The select of the select financial year of the foreign select of incorporate.<br>The select the select of the select of the select of incorporate.<br>The select of the select financial year of the foreign select of the select of the select of t |
| - F<br>pla<br>- S<br>co<br>- S<br>tra<br>- S<br>tra<br>- S<br>for | A set of the foreign corporate entity's registered office in its ace of incorporation'.<br>Select the 'Date of the end of the last financial year of the foreign rporate entity'<br>select the 'Proposed VCC's intended date of first financial year end at a select the 'Proposed VCC's Financial Year Period'.<br>Select the 'Proposed VCC's Financial Year Period'.<br>Schoose 'Yes' or 'No' on whether the foreign corporate entity is register a foreign company under the Companies Act. If yes, please provide eign company's name and UEN.<br>Advess of the foreign corporate entity's registered office in its place of incorporation'                                                                                                    |

| 10. | - Choose 'Yes' or 'No' if the foreign corporate entity has transferred registration or redomiciled in the past prior to applying for Transfer of Registration to Singapore. If yes, please add the previous registration information in chronological order as applicable by clicking 'ADD REGISTRATION HISTORY'.                                                                                                    |
|-----|----------------------------------------------------------------------------------------------------|
|     | ← 😭 Transfer Of Registration PRINT                                                                                                    |
|     | C ENTITY DETAILS* C PARTICULARS OF THE FOREIGN CORPORATE ENTITY* O PRIOR REGISTRATION HISTORY* C MANAGER & AUDITOR DET                                                                                                    |
|     | I Had this foreign corporate entity transferred registration or redomiciled in the past?         Had this foreign corporate entity transferred registration or redomiciled in the past?         ● Yes       No                                                                                                    |
|     | *Registration of History Prior to Intended Registration in Singapore (include last 3 registrations in chronological order as applicable)                                                                                                    |
|     | S/No. Registered Name on Deregistration Country/Region of Registration Date of Registration in Place of Jurisdiction ADD REGISTRATION HISTORY                                                                                                    |
|     | Name of Deregistration at Country/Region of Original Incorporation/Registration*                                                                                                    |
|     | Search VCC Register For VCCs and Sub-Funds                                                                                                    |
|     | Add Registration History     x     PRINT     SWE AS DRAFT       Add Registration History     x     (& AUDITOR DETAILS*>       Registered Name on Deregistration*                                                                                                    |
|     | Date of Registration in Place of Jurisdiction*                                                                                                    |
|     | SUBMIT CANCEL                                                                                                    |
|     | ADD REGISTRATION HISTORY Name of Deregistration at Country/Region of Original Incorporation/Registration*                                                                                                    |
|     | <ul> <li>Fill in the 'Name of Deregistration at Country/ Region of Original<br/>Incorporation/Registration'.</li> <li>Fill in the 'Country/Region of Original Incorporation/Registration'.</li> <li>Fill in 'Date of Original Incorporation/Registration'</li> <li>Fill in 'Date of Deregistration at Country/ Region of Original<br/>Incorporation/Registration' if available. If not available, this may be left<br/>blank.</li> </ul> |

| Name of Deregistration at Country/Region of Original Incorporation/Registra | tion*                                                                              |
|-----------------------------------------------------------------------------|------------------------------------------------------------------------------------|
| Country/Region of Original Incorporation/Registration*                      |                                                                                    |
| Date of Original Incorporation/Registration*                                | Date of Deregistration at Country/Region of Original<br>Incorporation/Registration |
| Click on 'NEXT' at the bottom of t                                          | PREVIOUS NEXT<br>he screen to proceed to next page.                                |

| ← 📝 Transfer Of Registration                                                                                                    |                                                                                                    |                                                                                                    |
|----------------------------------------------------------------------------------------------------|----------------------------------------------------------------------------------------------------|----------------------------------------------------------------------------------------------------|
| O ENTITY DETAILS* O PARTICULAI                                                                                                    | RS OF THE FOREIGN CORPORATE ENTITY *                                                                                                    |                                                                                                    |
| L Manager of VCC                                                                                                    |                                                                                                    |                                                                                                    |
|                                                                                                    |                                                                                                    |                                                                                                    |
| DEN/Name Of Manager<br>PAUL                                                                                                    |                                                                                                    |                                                                                                    |
| Please indicate the uen/name of the VCC's Manager.                                                                                                    |                                                                                                    |                                                                                                    |
| Name Of Manager List* This is required                                                                                                    |                                                                                                    |                                                                                                    |
| Auditor Details                                                                                                    |                                                                                                    |                                                                                                    |
| Auditor's Name                                                                                                    | Auditor's LIEN                                                                                                    | Auditor Address                                                                                                 |
|                                                                                                    | Auditor's DEN                                                                                                    | Auditor Audress                                                                                                 |
|                                                                                                    |                                                                                                    |                                                                                                    |
| ← I Transfer Of Registration                                                                                                    |                                                                                                    |                                                                                                    |
| Manager which is a Registered Local Entity w                                                                                                    | vith an issued UEN                                                                                                    |                                                                                                    |
|                                                                                                    | Entit                                                                                                    | ty Name                                                                                                    |
| DEN OF Entity                                                                                                    |                                                                                                    | uy wane                                                                                                    |
|                                                                                                    |                                                                                                    |                                                                                                    |
| Address of Principal Place of Business                                                                                                    |                                                                                                    |                                                                                                    |
| Please ensure the address of principal place of business                                                                                                    | of the manager is the same as the address in MAS Financia                                                                                                    | al Institutions Directory.                                                                                      |
| Please ensure the address of principal place of business                                                                                                    | of the manager is the same as the address in MAS Financia                                                                                                    | al Institutions Directory.<br>k/House No*                                                                       |
| Please ensure the address of principal place of business Postal Code* This is required                                                                                                    | of the manager is the same as the address in MAS Financia<br>Bloc                                                                                                    | al Institutions Directory.<br>k/House No*                                                                       |
| Please ensure the address of principal place of business Postal Code This is required Street Name                                                                                                    | of the manager is the same as the address in MAS Financia<br>Bloc<br>076<br>Buik                                                                                                    | al Institutions Directory.<br>k/House No*<br>ding/Estate Name                                                   |
| Please ensure the address of principal place of business Postal Code This is required Street Name Level                                                                                                    | of the manager is the same as the address in MAS Financia<br>Bloc<br>076<br>Built                                                                                                    | al Institutions Directory.<br>:k/House No*<br>ding/Estate Name                                                  |
| Please ensure the address of principal place of business Postal Code* This is required Street Name Level * Please provide address for the Principal Place of Busin                                                                                                    | 0/6<br>0/3                                                                                                    | al Institutions Directory.<br>k/House No*<br>ding/Estate Name                                                   |
| Please ensure the address of principal place of business Postal Code This is required Street Name Level * Please provide address for the Principal Place of Busin                                                                                                    | 0/6<br>0/3<br>0/3                                                                                                    | al Institutions Directory.<br>#/House No*<br>ding/Estate Name                                                   |
| Please ensure the address of principal place of business Postal Code This is required Street Name Level * Please provide address for the Principal Place of Busin Click on "ADD AUDITO!                                                                                                    | of the manager is the same as the address in MAS Financia<br>Bloc<br>076<br>Built<br>073<br>ess.<br><b>Critical Structure</b><br>073<br><b>Critical Structure</b><br><b>Critical Structure</b> | al Institutions Directory.<br>k/House No <sup>+</sup><br>ding/Estate Name                                       |
| Please ensure the address of principal place of business Postal Code* This is required Street Name Level * Please provide address for the Principal Place of Busin Click on "ADD AUDITOF Click on Constraints of the Principal Place of Busin Transfer Of Registration                                                                                                    | of the manager is the same as the address in MAS Financia<br>Bloc<br>076<br>Built<br>073<br>ess.<br>R". You can appoint                                                                        | al Institutions Directory.<br>k/House Nor<br>ding/Estate Name                                                   |
| Please ensure the address of principal place of business Postal Code This is required Street Name Level *Please provide address for the Principal Place of Busin Click on "ADD AUDITOI Click on Click Place Of Registration Transfer Of Registration This is required Street Name                                                                                                    | or of the manager is the same as the address in MAS Financia<br>0/6 Build 0/3 ess.                                                                                                    | al Institutions Directory.<br>:k/House No"<br>ding/Estate Name                                                  |
| Please ensure the address of principal place of business  Postal Code*  This is required  Street Name  Level  * Please provide address for the Principal Place of Busin  Clicck on "ADD AUDITO!  ←  Transfer Of Registration  fire is required  Street Name  for al                                                                                                    | er of the manager is the same as the address in MAS Financia<br>Bloc<br>076<br>Build<br>073<br>eres.<br><b>R". You can appoint</b><br>Build<br>079<br>Unit                                     | al Institutions Directory.<br>#/House No"<br>ding/Estate Name<br>more than 1 auditor.<br>ding/Estate Name       |
| Please ensure the address of principal place of business Postal Code* This is required Street Name Level * Please provide address for the Principal Place of Busin Click on "ADD AUDITOF Click on Constraints Transfer Of Registration Files a requect Street Name Level Level Level                                                                                                    | or of the manager is the same as the address in MAS Financia<br>Bloc<br>076<br>Built<br>073<br>ess.<br><b>R". You can appoint</b><br>079<br>Built<br>079<br>Built<br>079                       | al Institutions Directory.<br>k/House Nor<br>ding/Estate Name<br>t<br>ding/Estate Name<br>ding/Estate Name      |
| Please ensure the address of principal place of business  Postal Code <sup>1</sup> This is required Street Name  Level  • Please provide address for the Principal Place of Busin  Clicck on "ADD AUDITOP  C ☑ Transfer Of Registration  This is required Street Name  Level  • Please provide address for the Principal Place of Busin                                                                                                    | of the manager is the same as the address in MAS Financia<br>Bloc<br>0/6<br>Built<br>0/3<br>ess.<br><b>R". You can appoint</b><br>Built<br>0/3<br>Built<br>0/3                                 | al Institutions Directory.<br>#/House No"<br>ding/Estate Name<br>t<br>ding/Estate Name                          |
| Please ensure the address of principal place of business Postal Code This is required Street Name Level  Please provide address for the Principal Place of Busin Transfer Of Registration We address Street Name Level  Please provide address for the Principal Place of Busin Level Please provide address for the Principal Place of Busin Level Please provide address for the Principal Place of Busin Level Please provide address for the Principal Place of Busin Level Please provide address for the Principal Place of Busin Level Please provide address for the Principal Place of Busin Level Please provide address for the Principal Place of Busin Please provide address for the Principal Place of Busin Please provide address for the Principal Place of Busin Please provide address for the Principal Place of Busin Please provide address for the Principal Place of Busin Please provide address for the Principal Place of Busin Please provide address for the Principal Place of Busin Please provide address for the Principal Place of Busin Please provide address for the Principal Place of Busin Please provide address for the Principal Place of Busin Please provide address for the Principal Place of Busin Please provide address for the Principal Place of Busin Please place place | of the manager is the same as the address in MAS Financia<br>Bloc<br>0/6<br>Built<br>0/3<br>R". You can appoint<br>0/9<br>Built<br>0/9<br>Built<br>0/9<br>Built<br>0/9                         | al Institutions Directory.<br>#/House No*<br>ding/Estate Name<br>more than 1 auditor.<br>ding/Estate Name<br>t  |
| Please ensure the address of principal place of business  Postal Code*  This is required Street Name  Level  • Please provide address for the Principal Place of Busin  Clicck on "ADDD AUDITOO!  ( •  •  •  •  •  •  •  •  •  •  •  •  •                                                                                                    | er of the manager is the same as the address in MAS Financia<br>Bloc<br>0/6<br>Build<br>0/3<br>ess.<br>Croin Build<br>0/3<br>Build<br>0/3<br>Build<br>0/3<br>Build<br>0/3<br>Build             | al Institutions Directory.<br>k/House No"<br>ding/Estate Name<br>ding/Estate Name<br>t<br>t<br>Multicr Address  |
| Please ensure the address of principal place of business Postal Code This is required Street Name Level * Please provide address for the Principal Place of Busin Click on "ADD AUDITOI C C C C C C C C C C C C C C C C C C C                                                                                                    | er of the manager is the same as the address in MAS Financia<br>Bloc<br>076<br>Build<br>073<br>ess.<br>Constant appoint<br>073<br>Build<br>073<br>Build<br>073<br>Build<br>073<br>Build<br>073 | al Institutions Directory.<br>&RHouse No*<br>ding/Estate Name<br>ding/Estate Name<br>f<br>f<br>Multitor Address |

Page **9** Last Updated on 24 August 2021

| Block/House No.      |
|----------------------|
| Building/Estate Name |
| Unit                 |
|                      |

| VCC Officer                                                                | Details                                                                                                    |                                                                                                    |     |
|----------------------------------------------------------------------------|----------------------------------------------------------------------------------------------------|----------------------------------------------------------------------------------------------------|-----|
| USER S9                                                                    | 991521H                                                                                                    |                                                                                                    |     |
| A                                                                          | Note: Personal Bio-Data is no                                                                                                    | not required as this is taken from the relevant government agencies.                                                                                                    |     |
|                                                                            | Identification Type*<br>NRIC(Citizen)                                                                                                    | Identification No. / UEN*<br>S9991521H                                                                                                    | 9   |
|                                                                            | Nationality/Citizenship'<br>AUSTRIAN                                                                                                    | Name(As per NRIC/Identification Document)*<br>USER S9991521H                                                                                                    |     |
|                                                                            |                                                                                                    |                                                                                                    |     |
|                                                                            | Do you want to provide an Al                                                                                                    | Alternate Address?                                                                                                    |     |
| - Select th<br>- Applicar<br>and pay th<br>- Fill in the<br>←              | Do you want to provide an Alter<br>Do you want to provide an Alter<br>Do you want to provide an Alter<br>ne option under 'Do you<br>nt can apply for an Alter<br>he relevant fee as app<br>e 'Email Address' and<br>of Registration                                                                                                    | Alternate Address?<br>You wish to provide an Alternate Addre<br>ternate Address for each appointed o<br>plicable.<br>d 'Mobile Number'.                                                                      | ess |
| - Select th<br>- Applicar<br>and pay th<br>- Fill in the<br>←  Transfer 0  | Do you want to provide an Alter<br>Do you want to provide an Alter<br>Do you want to provide an Alter<br>ne option under 'Do you<br>at can apply for an Alter<br>he relevant fee as apple<br>e 'Email Address' and<br>Draw at to provide an Alter<br>O Yes  No, thanks.                                                                                      | Alternate Address?<br>rou wish to provide an Alternate Addre<br>ternate Address for each appointed o<br>plicable.<br>d 'Mobile Number'.                                                                      | ess |
| - Select th<br>- Applicar<br>and pay th<br>- Fill in the<br>- Fill in the  | Do you want to provide an Alter<br>Do you want to provide an Alter<br>Do you want to provide an Alter<br>The option under 'Do you<br>at can apply for an Alter<br>he relevant fee as apple<br>e 'Email Address' and<br>Do you want to provide an Alter<br>O Yes O No, thanks.<br>The following information is                                                | Alternate Address?<br>rou wish to provide an Alternate Addrest<br>ternate Address for each appointed o<br>plicable.<br>d 'Mobile Number'.<br>mate Address?<br>s required for ACRA's administrative purposes. | ess |
| - Select th<br>- Applicar<br>and pay th<br>- Fill in the<br>← 😰 Transfer 0 | Do you want to provide an Alter<br>Do you want to provide an Alter<br>The option under 'Do you<br>at can apply for an Alter<br>he relevant fee as apply<br>a 'Email Address' and<br>Do you want to provide an Alter<br>O Yes  No, thanks.<br>The following information is<br>Email Address'<br>HUANGTAO@AZAAS.COM                                            | Alternate Address?<br>rou wish to provide an Alternate Addre<br>ternate Address for each appointed o<br>plicable.<br>d 'Mobile Number'.<br>mate Address?'<br>s required for ACRA's administrative purposes.  | ess |
| - Select th<br>- Applicar<br>and pay th<br>- Fill in the<br>←              | Do you want to provide an Alter<br>Do you want to provide an Alter<br>Ane option under 'Do you<br>and can apply for an Alter<br>he relevant fee as apple<br>e 'Email Address' and<br>Do you want to provide an Alter<br>O Yes O No, thanks.<br>The following information is<br>Email Address'<br>HUANGTAO@AZAAS.COM<br>Country/Region Code'<br>SINGAPORE +65 | Alternate Address?<br>roou wish to provide an Alternate Addrest<br>ternate Address for each appointed o<br>plicable.<br>d 'Mobile Number'.<br>s required for ACRA's administrative purposes.                 | ess |

| ← 📴 Transf | sfer Of Registration                                                                                                    | PRINT SAVE AS DRAFT |
|------------|----------------------------------------------------------------------------------------------------|---------------------|
|            | Position(s) to be Held'<br>Director *                                                                                                    |                     |
|            | Is this individual a director or a qualified representative of the manager of the VCC? (Applicable to Director position only)" <ul> <li>Yes</li> <li>No</li> </ul> |                     |
| Click or   | n "NEXT" at the bottom of the screen to proceed to next p                                                                                                    | NEXT CANCEL         |

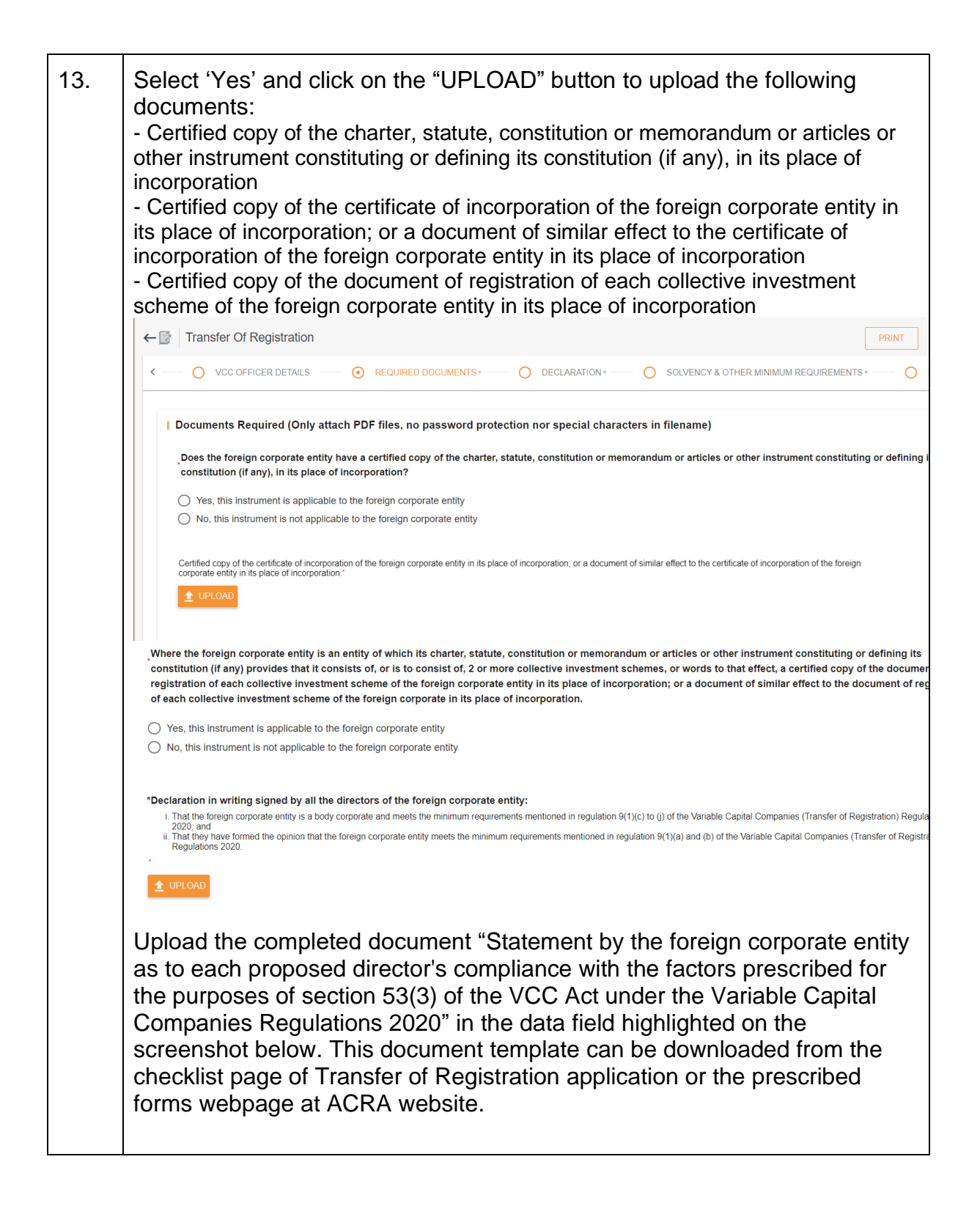

|     | Documents Required (Only attach PDF files, no password protection nor special characters in filename)                                                                                                    |
|-----|----------------------------------------------------------------------------------------------------|
|     | Does the foreign corporate entity have a certified copy of the charter, statute, constitution or memorandum or articles or other instrument constituting or defining its constitution (if any), in its place of incorporation?                                                                                                    |
|     | Yes, this instrument is applicable to the foreign corporate entity No, this instrument is not applicable to the foreign corporate entity                                                                                                    |
|     |                                                                                                    |
|     | Certified copy of the conflicted of incorporation of the foreign corporate entity in its place of incorporation; or a document of similar effect to the certificate of incorporation of the foreign corporate entity in its place of incorporation."                                                                                                    |
|     |                                                                                                    |
|     | Where the foreion corporate entity is an entity of which its charter, statute, constitution or memorandum or articles or other instrument constitution or defining its constitution (if any provides that it consists of, or is to consist of, 2 or more collective investment sci                                                                                                    |
|     | that effect, a certified copy of the document of registration of each collective investment scheme of the foreign corporate entity in its place of incorporation; or a document of similar effect to the document of registration of each collective investment scheme of the its place of incorporation;                                                                                                    |
|     | Yes, this instrument is applicable to the foreign corporate entity  the this instrument is applicable to the foreign corporate entity                                                                                                    |
|     | V no, una resument a no approvave o me oregu carpone emp                                                                                                    |
|     | *Declaration in writing signed by all the directors of the foreign corporate entity:<br>That the foreign corporate entity is a body corporate and mets the minimum requirements mentioned in regulation (9(1)(c) to ()) of the Variable Capital Companies (Transfer of Registration) Regulations 2020; and                                                                                                    |
|     | ii. That they have formed the opinion that the foreign corporate entity meets the minimum requirements mentioned in regulation 9(1)(a) and (b) of the Variable Capital Companies (Transfer of Registration) Regulations 2020.                                                                                                    |
|     |                                                                                                    |
|     | Statement by the foreign corporate entity as to each proposed director's compliance with the factors prescribed for the purposes of section \$3(3) of the VCC Act under the Variable Capital Companies Regulations 2020."                                                                                                    |
|     | 1 UROD                                                                                                    |
|     |                                                                                                    |
|     | Click on 'NEXT' at the bottom of the screen to proceed to next page.                                                                                                    |
|     |                                                                                                    |
| 14. | Declaration page for individual lodger:                                                                                                    |
|     |                                                                                                    |
|     |                                                                                                    |
|     |                                                                                                    |
|     |                                                                                                    |
|     |                                                                                                    |
|     | Declaration                                                                                                    |
|     | I, Administrator Name, the of the , hereby declare for and on behalf of the abovenamed foreign corporate entity that:                                                                                                    |
|     | The above information submitted is true and correct to the best of my knowledge. I am aware I may be liable to prosecution if I submit any false or misleading information in this form.                                                                                                    |
|     |                                                                                                    |
|     |                                                                                                    |
|     | PREVIOUS •••••• NEXT                                                                                                    |
|     |                                                                                                    |
|     |                                                                                                    |
|     | Declaration page for CSP lodger:                                                                                                    |
|     |                                                                                                    |
|     |                                                                                                    |
|     |                                                                                                    |
|     | Declaration (CSP)                                                                                                    |
|     | L U of fest, declare that:                                                                                                    |
|     | 1. All the requirements of the VCC Act and the Variable Capital Companies (Transfer of Registrations 2020 Initiality to the proposed transfer of registration have been compiled with: 2. Low unified the Machine of the university of the executivity angulated in the executivity and the executivity angulation and the executivity angulation angulation angulation angulation angulation and the executivity angulation and the executivity angulation and the executivity angulation angulation angulation and the executivity angulation and the executivity and the executivity angulation and the executivity angulation and the executivity angulation and the executivity angulation and the executivity and the executivity angulation and the executivity |
|     | 3. Each proposed director has declared that help has given hisher consent to act as director, and made a statement that help has in ordingualified or debarred to act as a director under the VCC Act and complex with the prescribed factors in section \$3(3) of the VCC Act.                                                                                                    |
|     | Exclusion produces or that observe in interview a greek, upon imparation or the needed collocate entry as a VCC, to save a number or interview on the VCC and is not reas man more quantization, it may, or provides an understanding of exclipitable director interview interview interv    |
|     | tot spinose     Appicase                                                                                                    |
|     | 5. The VCC has made a statement that it is satisfied that each proposed director complies with the prescribed factors in section 53(3) of the VCC Act.<br>6. Each proposed secretary has declared that heithe has given his/her consent to act as a secretary, is not debarred to act as a secretary under the VCC Act, and satisfies section 171(1AA)(b) of the Companies Act (as applied by section 69 of the VCC Act).                                                                                                    |
|     | 7. The proposed manager has declared that he/she has given his/her consent to act as a manager and is a person mentioned in section 48(2) of the VCC Act.                                                                                                    |
|     | Name L                                                                                                    |
|     |                                                                                                    |
|     | PREMOUS                                                                                                    |
|     |                                                                                                    |
|     |                                                                                                    |
|     | Click on 'NEXT' at the bottom of the screen to proceed to next page.                                                                                                    |
|     |                                                                                                    |

| 15. | Check all the checkboxes                                                                                                    |  |  |  |  |  |  |
|-----|----------------------------------------------------------------------------------------------------|--|--|--|--|--|--|
|     | ← 🗟   Transfer Of Registration PRINT                                                                                                    |  |  |  |  |  |  |
|     | C O VCC OFFICER DETAILS O REQUIRED DOCUMENTS O DECLARATION O SOLVENCY & OTHER MINIMUM REQUIREMENTS O                                                                                                    |  |  |  |  |  |  |
|     | Solvency Requirement     I declare/confirm that:     All the directors of the foreign corporate entity have formed the opinion that the foreign corporate entity meets the minimum requirements mentioned in regulations 9(1)(     of the Variable Capital Companies (Transfer of Registration) Regulations 2020.                                                                                                    |  |  |  |  |  |  |
|     | Other Minimum Requirements     I declare/confirm that:         The foreign corporate entity is authorised to transfer its incorporation under the law of its place of incorporation;         The foreign corporate entity has compiled with the requirements of the law of its place of incorporation in relation to the transfer of its incorporation;         The application for registration under section 134(1) of the Act is:(i) not intended to defraud existing creditors of the foreign corporate entity; and (ii) made in good faith;         No receiver, or receiver and manager, is in possession of, or has control over, any property of the foreign corporate entity or (in the case of a foreign corporate entity tha <b>Click on 'NEXT' at the bottom of the screen to proceed to next page.</b>                                                                                                    |  |  |  |  |  |  |
| 16. | <ul> <li>Preview page is to allow lodger to verify the information that was provided. If the information is correct, click on 'FINISH'.</li> <li>To make changes, the lodger needs to navigate back to the previous tab by clicking 'PREVIOUS'.</li> </ul>                                                                                                    |  |  |  |  |  |  |
|     | C VCC OFFICER DETAILS     O REQUIRED DOCUMENTS*     O DECLARATION*     SOLVENCY & OTHER MINIMUM REQUIREMENTS*     O PREVIEW                                                                                                    |  |  |  |  |  |  |
|     | I Entity Information Proposed Entity Name HT SIMILAR CHECK AUTO VCC                                                                                                    |  |  |  |  |  |  |
|     | Type of VCC"     Business Activity       Image: Non-UMBRELLA VCC     TRUSTS, FUNDS AND SIMILAR FINANCIAL ENTITIES       Image: UMBRELLA VCC     (E.G.COLLECTIVE PORTFOLIO INVESTMENT FUNDS (EXCLUDING THOSE WITH RENTAL INCOME)) (64300)                                                                                                    |  |  |  |  |  |  |
|     | User-Described Activity Description                                                                                                    |  |  |  |  |  |  |
|     | Cherr Minimum Requirements      Ideformation      Ideformation      Ideformatio |  |  |  |  |  |  |
|     | PREVIOUS FINISH CANCEL                                                                                                    |  |  |  |  |  |  |

| biz lile                                                                                                    | VCC Register                                                                                                    |                                                                                                    |           |                                                                                                    |                                                                                                    |
|----------------------------------------------------------------------------------------------------|----------------------------------------------------------------------------------------------------|----------------------------------------------------------------------------------------------------|-----------|----------------------------------------------------------------------------------------------------|----------------------------------------------------------------------------------------------------|
|                                                                                                    | Search VCC Register For VCCs and Sub-Funds                                                                                                    |                                                                                                    |           |                                                                                                    |                                                                                                    |
| Big Dashboard                                                                                                    | Dashboard                                                                                                    |                                                                                                    |           |                                                                                                    |                                                                                                    |
|                                                                                                    | Pending                                                                                                    |                                                                                                    |           | Drafts                                                                                                    |                                                                                                    |
|                                                                                                    | General Payment-Application for New VCC Nam<br>TEST BASK LAW PE 20210527001 VCC                                                                                                    | 18                                                                                                    | 7 >       | undefined                                                                                                    | >                                                                                                    |
|                                                                                                    | Proceed to Payment.<br>General Payment-Application for New VCC Nam                                                                                                    | 1e                                                                                                    | Ligitum   | 27/08/2021<br>Application for Transfer of Registration                                                                                                    |                                                                                                    |
|                                                                                                    | TEST BANK PE 20210827001 LAW VCC<br>Proceed to Payment                                                                                                    |                                                                                                    | Tays Latt | TESTING NAME EXTRACT 20210020001 ACRA VCC<br>27/00/2021                                                                                                    | >                                                                                                    |
|                                                                                                    | General Payment-Application for New VCC Nam<br>TEST BANK PE 20210827001 LAW VCC                                                                                                    | të                                                                                                    | 7 >       | Application for Incorporation of VCC<br>REJECTED TEST 20021 VCC                                                                                                    | ,                                                                                                    |
|                                                                                                    | Proceed to Payment                                                                                                    |                                                                                                    | More      | 27/08/2021                                                                                                    | More                                                                                                    |
|                                                                                                    | E contractores de la contractores de la contractores de la contractores de la contractores de la contractores de                                                                                                    |                                                                                                    |           |                                                                                                    |                                                                                                    |
|                                                                                                    | Submitted                                                                                                    |                                                                                                    |           |                                                                                                    |                                                                                                    |
|                                                                                                    | USER UAT TOR TEST 3 VCC                                                                                                    |                                                                                                    |           |                                                                                                    |                                                                                                    |
|                                                                                                    | General Payment<br>TEST INCORP EMAIL VCC                                                                                                    |                                                                                                    |           |                                                                                                    |                                                                                                    |
|                                                                                                    | Completed<br>Change In VCC Information                                                                                                    |                                                                                                    |           |                                                                                                    |                                                                                                    |
|                                                                                                    | TEST INCORP EMAIL VCC<br>Completed                                                                                                    |                                                                                                    |           |                                                                                                    |                                                                                                    |
|                                                                                                    |                                                                                                    |                                                                                                    |           |                                                                                                    | More.                                                                                                    |
| PA Singapore Government                                                                                                    | ligency Webste                                                                                                    |                                                                                                    |           |                                                                                                    |                                                                                                    |
| Digae                                                                                                    | VCC Register                                                                                                    |                                                                                                    |           |                                                                                                    |                                                                                                    |
| Buerreen Filing Pursul DY ACHA                                                                                                    | Courts WCC Resister For WCCs and Sub-Subde                                                                                                    |                                                                                                    |           |                                                                                                    |                                                                                                    |
| Burness Filing Partie OF ACRA                                                                                                    | Search VCC Register For VCCs and Sub-Funds                                                                                                    |                                                                                                    |           |                                                                                                    |                                                                                                    |
| Barrier Fing Fund of ACAA                                                                                                    | Search VCC Register For VCCs and Sub-Finds                                                                                                    |                                                                                                    |           |                                                                                                    |                                                                                                    |
| Barranse Filing Punts Of ACRA<br>@*<br>eServices                                                                                                    | Search VCC Register For VCCs and Sub-Funds                                                                                                    |                                                                                                    |           |                                                                                                    |                                                                                                    |
| Exerve Files Prote CA ACM                                                                                                    | Search VCC Register For VCCs and Sub-Funds.                                                                                                    |                                                                                                    |           | VCC Ress                                                                                                    |                                                                                                    |
| Interver Fing House A AGA                                                                                                    | Search VCC Register For VCCs and Sub-Funds     Search VCC Register For VCCs and Sub-Funds     Employee     Panding     Form Rune     General Physical Sub-Face VCC Rune                                                                                                    |                                                                                                    |           | VCC News<br>Tatt Rever, Leo P 201521761 VC                                                                                                    | 160<br>2 Pa                                                                                                    |
| elbevices                                                                                                    | Search VCC Register For VCCs and Sub-Funds  Search VCC Register For VCCs and Sub-Funds  For Register For Proceedings of the VCC Register For Register For Regist |                                                                                                    |           | VCC Now<br>TEST Annu MP 201621701 VC<br>TEST Annu MP 201621701 VC                                                                                                    | 1 5 1 1 1 1 1 1 1 1 1 1 1 1 1 1 1 1 1 1                                                                                                    |
| eServices                                                                                                    | Search VCC Register For VCCs and Sub-Funds      Search VCC Register For VCCs and Sub-Funds      Processory     Panding      Fore Name      General Payment-Application for New VCC Name      General Payment-Application for New VCC Name      General Payment-Application for New VCC Name      General Payment-Application for New VCC Name      General Payment-Application for New VCC Name      General Payment-Application for New VCC Name                                                                                                    |                                                                                                    |           | VCC News<br>Tat's devicular of 2001statifier vide<br>Tat's device, of 2001statifier June vide<br>Tat's device of 2001statifier June vide                                                                                                    | с<br>с<br>с<br>с<br>с<br>с<br>с<br>с<br>с<br>с<br>с<br>с<br>с<br>с<br>с<br>с<br>с<br>с<br>с                                                                                                    |
| Control of the second second s | Search VCC Register For VCCs and Sub-Funds      Comparison of the second second s     |                                                                                                    |           | NCC Burrer<br>THET HAVELLARS ME 2015/2015 LARS VCC<br>THET HAVELLARS ME 2015/2015 LARS VCC<br>THET HAVE ME 2015/2015 LARS VCC<br>THET LARS BAVE 2015/2015/2015 LCC                                                                                                    | 644<br>2 Page<br>2 Page<br>2 Page<br>2 Page<br>2 Page                                                                                                    |
| Contract Files (1964)                                                                                                    | Search VCC Register For VCCs and Sub-Funds  Search VCC Register For VCCs and Sub-Funds                                                                                                    |                                                                                                    |           | 400 Marcin<br>Tatt Bunk, Law Mr 201422101 (Jan Jan<br>Tatt Bunk, Mr 201422101 (Jan Jan<br>Tatt Bunk, Mr 20142010) (Jon<br>Tatt Jan Bunk 20142100) (Jon<br>With Bunk 20142100) (Jon<br>With Bunk 20142100)                                                                                                    | ала<br>2 Ала<br>2 Ала<br>3 Ала<br>3 Ала<br>3 |
| Contract Files (1964)                                                                                                    | Search VCC Register For VCCs and Sub-Funds  Search VCC Register For VCCs and Sub-Funds                                                                                                    | engense Soune to Save d Agense                                                                                             |           | VCD Name<br>TEST BANK LAW ME 20015817501 VLW<br>TEST BANK ME 20015817501 VLW<br>TEST ANNA ME 20015817501 VLW<br>TEST ANN NAME LAW<br>TEST TANK DAW 20015817501 VLC<br>WITHORNAME, COT NAME LAW<br>TEST TANK DAW 20015817501 VLC<br>TEST TANK DAW 20015817501 VLC<br>TEST TANK DAW 20015501000000000000000000000 | о<br>о<br>о<br>о<br>о<br>о<br>о<br>о<br>о<br>о<br>о<br>о<br>о<br>о                                                                                                    |
| eternologia                                                                                                    | Search VCC Register For VCCs and Sub-Funds     Search VCC Register For VCCs and Sub-Funds     Search VCC Register For VCCs and Sub-Funds     Prending     Form Kame     General Physical-Application for face VCC Name     General Physical-Application for face VCC Name     General Physical-Application for face     | ienganeten Disuver fo Tunder of Reports on                                                                                 |           | VCC Rune<br>1927 Burk Lasir M 20151201101 VCC<br>1927 Burk M 201512011 VCC<br>1927 Burk M 201512011 VCC<br>1927 VCC Rune JCC<br>1927 VCC Rune JCC<br>1928 TOR RCTMACT 201510200 VCC<br>1928 TOR RCTMACT 201510200 VCC<br>1928 TOR RCTMACT 201510200 VCC<br>1928 TOR RCTMACT 201510200 VCC                                                                                                    | с ам<br>с лик<br>с лик<br>мак<br>мак<br>мак<br>мак<br>мак<br>мак<br>мак<br>ма                                                                                                    |
| Electron de la constante de la constante de la | Search VCC Register For VCCs and Sub-Funds     Search VCC Register For VCCs and Sub-Funds     Comparison of the VCC and Sub-Funds     Pending     Fore Name     General Physical Application for Name VCC Name     General Physical Application for Name VCC Name     General Physical Application for Name VCC Name     General Physical Application for Name VCC Name     General Physical Application for Name VCC Name     General Physical Application for Name VCC Name     General Physical Application for Name VCC Name     General Physical Application for Name VCC Name     General Physical Application for Name VCC Name     General Physical Application for Name VCC Name     General Physical Application for Name     General Physical Application for Name     General Physical Application for Name                                                                                                    | nengensen Dournet to Tande of Reposter                                                                                     | _         |                                                                                                    | с яка<br>5 лек<br>5 лек<br>1984 (hef 1 vcc) лек<br>1984 (hef 1 vcc) лек<br>1986 (hef 1 vcc) лек<br>1986 (hef 1                                                                                                    |
| Unit of the second second seco | Conception                                                                                                    | engeneten Dourner to Tranke of Represion                                                                                   |           | VCC None           TET TWO REAL Law PE 200182701 VC           TET TWO REAL Law PE 200182701 VC           TET TWO REAL LAW PC           TET TWO REAL LAW PC                                                                                                    |                                                                                                    |
| Unit of the second second seco | Conception                                                                                                    | engeneten Desamert in Transfor of Repression                                                                               |           | KCC Burne     TRET ANNUL JAN YE 201912101 (VC     TRET ANNUL JAN YE 201912101 (VC)     TRET ANNUL JAN YE 20192101 (VC)     TRET ANNUL YE 20192101 (VC)     TRET ANNUE YE 20192101 (VC)     TRET ANNUE YE 20192101 (VC)                                                                                                    | 5                                                                                                    |
|                                                                                                    | Conception                                                                                                    | engenein Douvert & Tande of Rejetation                                                                                     |           | VICE New<br>T1237 News, Jan W 20101220101 (VIC<br>T1237 News, Jan W 2010122010) (VIC<br>T1237 News, M 201012010) (VIC<br>T1237 News, M 20102000) (VIC<br>WITHONG AND AND AND AND AND AND AND<br>T1237 NEWS, M 2010000) (VIC<br>T1237 NECKAP SUNAL VICE<br>T1237 NECKAP SUNAL VICE<br>T1237 NECKAP SUNAL VICE                                                                                                    | الملك<br>به المركب<br>بولای المراز<br>بولای المراز<br>بولای المراز<br>مرکز<br>مرکز<br>مرکز<br>مرکز<br>مرکز<br>مرکز<br>مرکز<br>مرک                                                                                                    |
|                                                                                                    | Consequence     Search VCC2 Register For VCC2 and Sub-Funds      Consequence     Consequence     Conseque     | enganeton Dissurer for Tuncke of Reports on                                                                                |           | VCC New<br>TEST SANK, LAW ME 201932701 VCC<br>TEST SANK, ME 201932701 VCC<br>TEST VCN SANK ME 201932701 VCC<br>TEST VCN SANK ME 201932701 VCC<br>WITHORANK, CP NAME AND VCC<br>TEST VCN SANK VCC<br>TEST VCN SANK VCC<br>TEST VCN SANK VCC                                                                                                    | 2 Arris 100 Arris 100 Arri                                                                                                    |
| Contraction of the second second seco | Converting and Corporate Registerior and Sub-Funds     Converting and Corporate Registerior and Sub-Funds     Converting     Converting      | iengateten Dauwert in Tande of Reparation<br>- VCC Register<br>Help                                                        |           | VCD Name<br>T421 Book, Law VE 202152101 VCD<br>T421 Book, Law VE 202152101 VCD<br>T421 Book, VE 202152101 VCD<br>T421 T400, VCN, VE 202152101 VCD<br>T421 T400, VCN, VCD 2021500002 VCD<br>T421 T400, VCN, VCD 2021500002 VCD<br>T421 T400, VCN, VCD 202150002 VCD<br>T421 T400, VCN, VCD 202150002 VCD<br>T421 T400, VCN, VCD 202150002 VCD<br>T421 T400, VCN, VCD 202150002 VCD<br>T421 T400, VCN, VCD 202150002 VCD<br>T421 T400, VCN, VCD 202150002 VCD<br>T421 T400, VCN, VCD 202150002 VCD<br>T421 T400, VCN, VCD 202150002 VCD<br>T421 T400, VCN, VCD 202150002 VCD<br>T421 T400, VCN, VCD 202150002 VCD<br>T421 T400, VCN, VCD 202150000 VCD<br>T421 T400, VCN, VCD 202150000 VCD<br>T421 T400, VCN, VCD 202150000 VCD<br>T421 T400, VCN, VCD 202150000 VCD<br>T421 T400, VCN, VCD 202150000 VCD<br>T421 T400, VCN, VCD 202150000 VCD<br>T421 T400, VCN, VCD 202150000 VCD<br>T421 T400, VCN, VCD 202150000 VCD<br>T421 T400, VCN, VCD 202150000 VCD<br>T421 T400, VCD 202150000 VCD<br>T421 T400, VCN, VCD 202150000 VCD<br>T421 T400, VCN, VCD 202150000 VCD<br>T421 T400, VCN, VCD 202150000 VCD<br>T421 T400, VCN, VCD 202150000 VCD<br>T421 T400, VCN, VCD 202150000 VCD<br>T421 T400, VCN, VCD 202150000 VCD<br>T421 T400, VCN, VCD 202150000 VCD<br>T421 T400, VCN, VCD 202150000 VCD<br>T421 T400, VCN, VCD 202150000 VCD<br>T421 T400, VCN, VCD 202150000 VCD<br>T421 T400, VCN, VCD 202150000 VCD<br>T421 T400, VCN, VCD 202150000 VCD<br>T421 T400, VCN, VCD 202150000 VCD<br>T421 T400, VCN, VCD 202150000 VCD<br>T421 T400, VCD 202150000 VCD<br>T421 T400, VCN, VCD 202150000 VCD<br>T421 T400, VCN, VCD 202150000 VCD<br>T421 T400, VCN, VCD 202150000 VCD<br>T421 T400, VCN, VCD 202150000 VCD<br>T421 T400, VCN, VCD 202150000000000000000000000000000000000                                                                                                    | с по по по по по по по по по по по по по                                                                                                    |
|                                                                                                    | Secret VCC Register For VCCs and Sub-Funds     Secret VCC Register For VCCs and Sub-Funds     Secret VCC Register For VCCs and Sub-Funds     Distributed Proceedings of the VCC Inter     Decision Proceedings of the VCC Inter     Secret Proceedings of the VCC Inter     Secret Procee     | e-regardings Document for Transfer of Registration<br>                                                                     |           | VCC News           TEST RAVIE, NOR PE 200103701 - LAN VCC           TEST RAVIE, NOR PE 200103701 - LAN VCC           TEST RAVIE, NOR PE 200103701 - LAN VCC           TEST RAVIE, NOR PE 200103701 - LAN VCC           TEST RAVIE, NOR PE 200103701 - LAN VCC           TEST RAVIE, NOR PE 200103701 - LAN VCC           TEST RAVIE, NOR PE 200103701 - LAN VCC           TEST RAVIE, NOR PE 200103701 - LAN VCC           TEST RAVIE, NOR PE 200103701 - LAN VCC           TEST RAVIE, NOR PE 200103701 - LAN VCC           TEST RAVIE, NOR PE 200103701 - LAN VCC           TEST RAVIE, NOR PE 200103701 - LAN VCC                                                                                                    | e a serie part i voc a serie part i voc a serie par                                                                                                    |
| United in the product of the second second s | Secret VCC Register For VCCs and Sub-Funds     Secret VCC Register For VCCs and Sub-Funds     Secret VCC Register For VCCs and Sub-Funds     Devel Participation for New VCC New     Devel Participation for New VCC New     Devel Participation      | e-regenetes Dourner to Tanate of Regenetes<br>- VCC Register<br>Help<br>effentes Day Tage sQuides<br>to Functional sQuides |           | VCC Num         Trait Non-Lane Resolution (Non-Lane Resolution)           Trait Non-Lane Resolution (Non-Lane Resolution)         Trait Non-Lane Resolution (Non-Lane Resolution)           Trait Non-Lane Resolution (Non-Lane Resolution)         Trait Non-Lane Resolution (Non-Lane Resolution)           Trait Non-Lane Resolution (Non-Lane Resolution)         Trait Non-Lane Resolution)           Trait Non-Lane Resolution (Non-Lane Resolution)         Trait Non-Lane Resolution)           Trait Non-Lane Resolution (Non-Lane Resolution)         Trait Non-Lane Resolution)           Trait Trait Resolution (Non-Resolution)         Trait Non-Lane Resolution)           Trait Trait Resolution (Non-Resolution)         Trait Non-Lane Resolution)           Trait Trait Resolution (Non-Resolution)         Trait Non-Lane Resolution)                                                                                                    | с як<br>3 ла<br>2 ла<br>4<br>5 ла<br>4<br>7684, BHT I VCC<br>5 ла<br>6<br>0<br>0<br>0<br>0<br>1<br>0<br>1<br>0<br>1<br>0<br>1<br>0<br>1<br>0<br>1<br>1<br>0<br>1<br>1<br>1<br>0<br>1<br>1<br>1<br>0<br>1<br>1<br>1<br>1<br>1<br>1<br>1<br>1<br>1<br>1<br>1<br>1<br>1<br>1<br>1<br>1<br>1<br>1<br>1<br>1                                                                                                    |

| 18. | -Once the Application for Transfer of Registration is approved, a task will be displayed on the dashboard requesting the appointed officers to endorse their appointment. If the lodger is a CSP, endorsement by officers is not required.                                                                                                    |  |  |  |  |  |  |  |  |
|-----|----------------------------------------------------------------------------------------------------|--|--|--|--|--|--|--|--|
|     | - The Endorsement of Manager form will be issued to the director who is chosen as the representative of the manager of the VCC                                                                                                    |  |  |  |  |  |  |  |  |
|     | biz/// VCC Register                                                                                                    |  |  |  |  |  |  |  |  |
|     | Control Control C            |  |  |  |  |  |  |  |  |
|     | W/ Voct Val         Using with two strains (Constraints)         More and two strains (Constraints)         More and two straints         More and two straints         More and two str                                                                                                    |  |  |  |  |  |  |  |  |
|     | Ministrative Subardian Productional In Co. Ministrative Co. Concernance Co. Concernance Co. Co       |  |  |  |  |  |  |  |  |
|     | Subhitted Applications to Trainfer of Angiotation Application Application Appl       |  |  |  |  |  |  |  |  |
|     | General Payment<br>Test Town ReadCrived<br>Control Control C |  |  |  |  |  |  |  |  |
|     | Candid Mon.                                                                                                    |  |  |  |  |  |  |  |  |
|     | Accounting and Corporate Regulatory Authority - VCC Register effectives Boy Information Help Topological Section 2019 (1999) Topological Section 2019 Topological Section 2019 Topological Section 2       |  |  |  |  |  |  |  |  |
|     | Instrume         Description         Description                                                                                                    |  |  |  |  |  |  |  |  |
|     | Column Contact (b) (* Feedback (*                                                                                                    |  |  |  |  |  |  |  |  |
|     |                                                                                                    |  |  |  |  |  |  |  |  |
| 19. | Once the tasks are completed, the dashboard will display the instruction,<br>'Proceed to Payment'                                                                                                    |  |  |  |  |  |  |  |  |
|     | P & Singless Generative Agency Heade                                                                                                    |  |  |  |  |  |  |  |  |
|     | VoC Register VCC Register For VCCs and Sio-Funds Company Company Compa       |  |  |  |  |  |  |  |  |
|     | Egi Dashboard<br>Dashboard<br>Centouri                                                                                                    |  |  |  |  |  |  |  |  |
|     | My VCCLut         General Psymetry Application for Transfer of Registration         Total         endefinities         page 100 mm         page 100 mm<                                                                                                    |  |  |  |  |  |  |  |  |
|     | Present in Prysent     Direct (a)     2020201     2020201       General Symand Application for New VCC Name     Tag     Application for New VCC Name     1       Tist New Y Strattstrature (A)     Direct (A)     Stratt (A)     Application for New VCC Name     Application for New VCC Name       Present In Prysent     Direct (A)     Stratt (A)     Stratt (A)     Application for New VCC Name     Application for New VCC Name                                                                                                    |  |  |  |  |  |  |  |  |
|     | Submitted                                                                                                    |  |  |  |  |  |  |  |  |
|     | General Puppent<br>USB-VF-VF-TST-VGC<br>Product Puppent<br>Application for Transfer Registration                                                                                                    |  |  |  |  |  |  |  |  |
|     | Realing Concerning Concerning Con       |  |  |  |  |  |  |  |  |
|     | Accounting and Corporate Regulatory Authority - VCC Register                                                                                                    |  |  |  |  |  |  |  |  |
|     | e Services Bay Information Help<br>Tam-Application Business Profile eterrorist Step by Step advance                                                                                                    |  |  |  |  |  |  |  |  |
|     | VCC incorporation VCC incorporation VCC incorporatio VCC incorporatio VCC incorporatio VCC incorporatio VCC incorporati        |  |  |  |  |  |  |  |  |
|     | Contact (s) (* Pendina 17                                                                                                    |  |  |  |  |  |  |  |  |
|     | Click 'Proceed to Make Payment'.                                                                                                    |  |  |  |  |  |  |  |  |

| 20. | Click on 'Make Payment' to complete the transaction |                                                                                               |                                                                                                 |                                                                                                    |                                                                                                |                                                                                                    |            |
|-----|-----------------------------------------------------|-----------------------------------------------------------------------------------------------|-------------------------------------------------------------------------------------------------|----------------------------------------------------------------------------------------------------|------------------------------------------------------------------------------------------------|----------------------------------------------------------------------------------------------------|------------|
|     | A Singapore Government Agen                         | oy Vebste                                                                                     |                                                                                                 |                                                                                                    |                                                                                                | 2                                                                                                    | i (1)      |
|     | (£)~                                                | Search VCC Register Fo                                                                        | r VCCs and Sub-Funds                                                                            |                                                                                                    |                                                                                                | SEARCH                                                                                                    |            |
|     | Payment Cart                                        | ← ☐ General Pay                                                                               | rment                                                                                           |                                                                                                    |                                                                                                |                                                                                                    |            |
|     | Transaction History<br>eServices                    | Transaction De                                                                                | tails                                                                                           |                                                                                                    |                                                                                                |                                                                                                    |            |
|     |                                                     | Entity Name<br>USER UAT TOR TE                                                                | ST 3 VCC                                                                                        | 0.0                                                                                                    |                                                                                                | Business Activity<br>TRUSTS, FUNDS AND SIMILAR FINANCIAL ENTITIES (E.G. COLLECTIVE PORTFOLIO INVESTMENT FUNDS (E)<br>INCOME)) (4430) | XCLUDING T |
|     |                                                     | SNo.                                                                                          | Transaction No.                                                                                 | Entity Name                                                                                                    | Description                                                                                    |                                                                                                    |            |
|     |                                                     | 1                                                                                             | V210035491                                                                                      | USER UKT TOR TEST 3 VCC                                                                                                    | Application for Transfe                                                                        | er of Registration                                                                                                    |            |
|     |                                                     | 2                                                                                             | V210035491                                                                                      | USER UAT TOR TEST 3 VCC                                                                                                    | Registration of Sub-Fu                                                                         | und                                                                                                    |            |
|     |                                                     | 3                                                                                             | VF21003498                                                                                      | USER UAT TOR TEST 3 VCC                                                                                                    | Free Business Profile                                                                          | (VDD)                                                                                                    |            |
|     |                                                     | -                                                                                             | VI21000140                                                                                      | USER UKT TOR TEST 3 VCC                                                                                                    | Certificate Confirming                                                                         | Registration By Transfer of Vanable Capital Company                                                                                  | Pa         |
|     |                                                     | Nessage Section<br>You can continue with "W<br>Por failed transactions on<br>MARE Provide Set | ele Payment" for the Application for Than<br>d via online payment modes, no action is<br>CANCEL | fer of Registration, please take note of the "Transaction Number<br>required from you as the refund will be automatically credited bo | "saved after payment is completed. The transaction numb<br>sort to your original payment mode. | er e regulare d'ung application.                                                                                                    |            |
|     |                                                     | Accounting and Corpor                                                                         | ate Regulatory Authority - VCC                                                                  | Register                                                                                                    |                                                                                                |                                                                                                    |            |
|     |                                                     | eServices                                                                                     | Buy Information                                                                                 | Help                                                                                                    |                                                                                                |                                                                                                    |            |
|     |                                                     | Name Application                                                                              | Business Profile                                                                                | eService Step by Step eQuides                                                                                                    |                                                                                                |                                                                                                    |            |
|     |                                                     | VCC Incorporation                                                                             | Extract                                                                                         | Info Purchase eGuide                                                                                                    |                                                                                                |                                                                                                    |            |
|     | Collapse di                                         | Transfer of Registration                                                                      | Certificate                                                                                     | Neus and Events (2*                                                                                                    |                                                                                                |                                                                                                    |            |
| 21. | Acknov                                              | vledgen                                                                                       | nent will                                                                                       | be displaye                                                                                                    | d after payr                                                                                   | ment is made.                                                                                                    |            |
|     |                                                     |                                                                                               |                                                                                                 |                                                                                                    |                                                                                                |                                                                                                    |            |
|     |                                                     |                                                                                               |                                                                                                 |                                                                                                    |                                                                                                |                                                                                                    |            |
|     |                                                     | Co                                                                                            | nfirmation                                                                                      | alatad                                                                                                    |                                                                                                |                                                                                                    |            |
|     |                                                     | Tra                                                                                           | saction Number                                                                                  | Entity/Person Name                                                                                                    |                                                                                                |                                                                                                    |            |
|     |                                                     |                                                                                               |                                                                                                 |                                                                                                    |                                                                                                |                                                                                                    |            |
|     |                                                     | EPI                                                                                           | Reference No.                                                                                   | Receipt Number                                                                                                    |                                                                                                |                                                                                                    |            |
|     |                                                     | Pay                                                                                           | ment Via                                                                                        | Payment Date & Time                                                                                                    |                                                                                                |                                                                                                    |            |
|     |                                                     | AR                                                                                            | Ref Number                                                                                      |                                                                                                    |                                                                                                |                                                                                                    |            |
|     |                                                     |                                                                                               |                                                                                                 |                                                                                                    |                                                                                                |                                                                                                    |            |
|     |                                                     | SiNo                                                                                          | Transaction No. Entity                                                                          | Name Descrip                                                                                                    | tion                                                                                           | Delivery Mode Amount<br>(Status) (SGD)                                                                                               |            |
|     |                                                     |                                                                                               |                                                                                                 |                                                                                                    |                                                                                                | Paid Amount: SGD 1                                                                                                    |            |
|     |                                                     |                                                                                               | CLOSE                                                                                           |                                                                                                    |                                                                                                | PRINT VIEW RECEIPT                                                                                                    |            |
|     |                                                     |                                                                                               |                                                                                                 |                                                                                                    |                                                                                                |                                                                                                    |            |
|     | Accounting and Corpora                              | ate Regulatory Authority - V                                                                  | /CC Register                                                                                    |                                                                                                    |                                                                                                |                                                                                                    |            |
|     | eServices                                           | Buy Information                                                                               | Help                                                                                            |                                                                                                    |                                                                                                |                                                                                                    |            |
|     | Name Application                                    | Business Profile                                                                              | eService Step by Step eGu                                                                       | ides                                                                                                    |                                                                                                |                                                                                                    |            |
|     | VCC Incorporation                                   | Extract                                                                                       | Info Purchase eGuide                                                                            |                                                                                                    |                                                                                                |                                                                                                    |            |
|     | Transfer of Registration                            | Certificate                                                                                   | News and Events                                                                                 |                                                                                                    |                                                                                                |                                                                                                    |            |
|     |                                                     |                                                                                               |                                                                                                 |                                                                                                    |                                                                                                | Contact Us 🖓 Feed                                                                                                    | dback 🖓    |

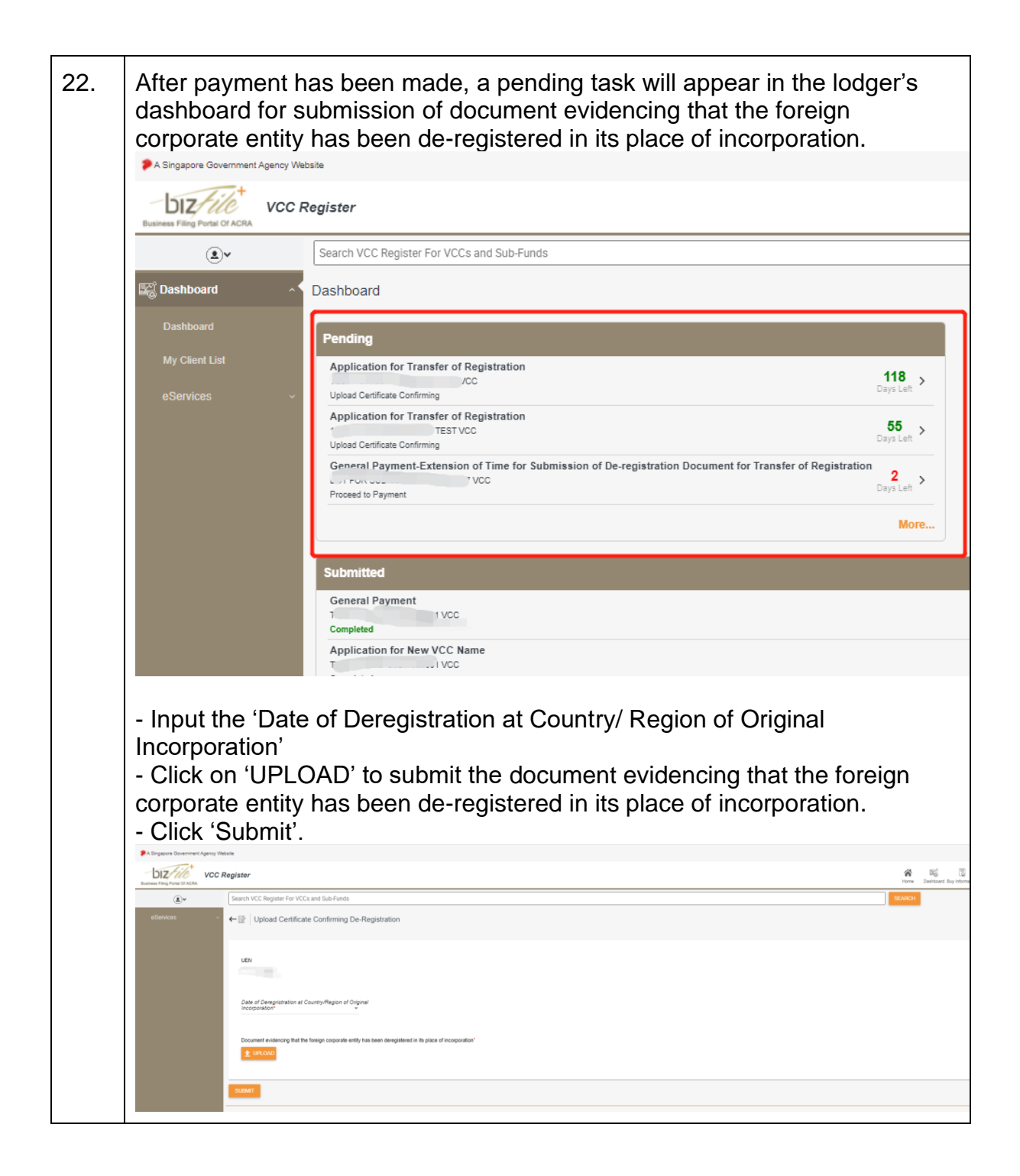